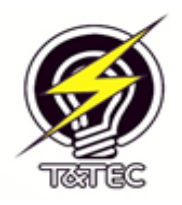

# TRINIDAD AND TOBAGO ELECTRICITY COMMISSION

# TTEC ESUBMISSION SYSTEM – (T&TEC USERS)

# **User Documentation**

The user documentation gives a description of all the TTEC eSubmission System Interface. It is intended for the users of the system to utilize as a reference while using the system. The system users and user functionality are outlined.

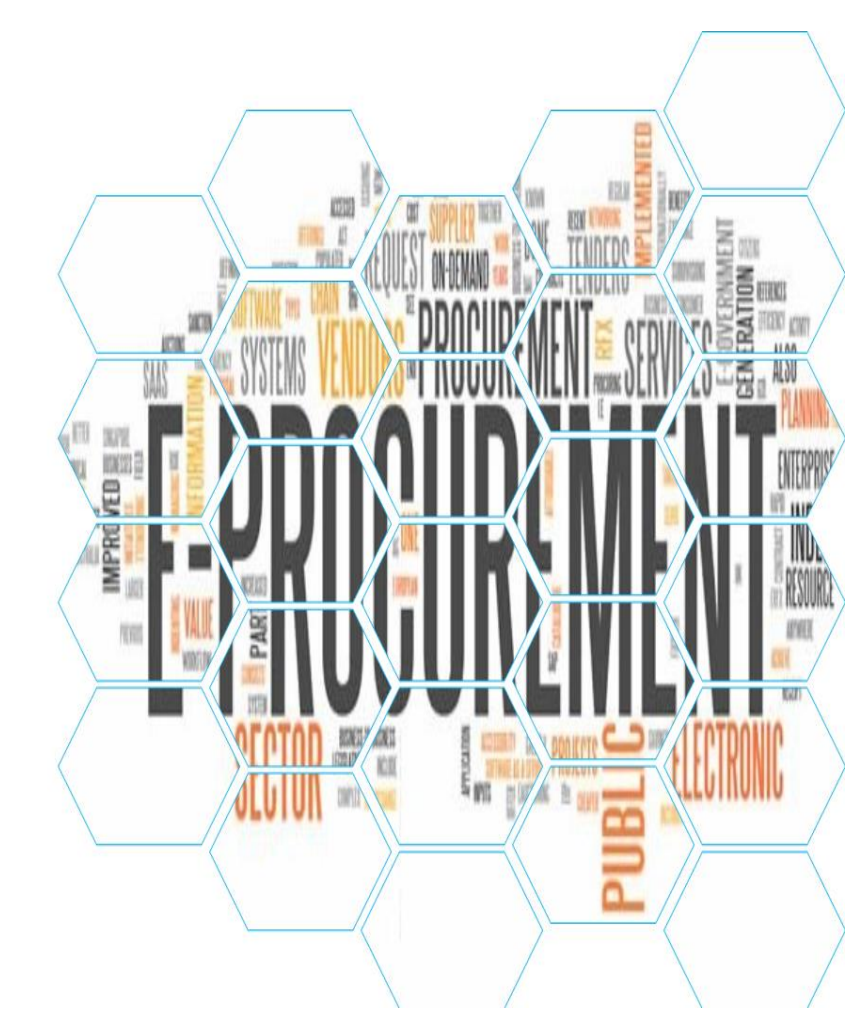

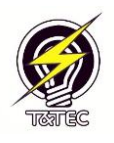

# Contents

| Introduction2                                                                    |
|----------------------------------------------------------------------------------|
| 1.1 System Overview2                                                             |
| 1.2 System Support2                                                              |
| 1.3 Users2                                                                       |
| 1.3.1 Roles2                                                                     |
| Using the eSubmission System3                                                    |
| 2.1 Application Controls                                                         |
| 2.2 Application Landing Page Layout4                                             |
| 2.3 Login                                                                        |
| 2.4 General Application Functions5                                               |
| 2.4.1 Status of RFQ6                                                             |
| 2.4.2 Generating Request for Quotations – New RFQ7                               |
| 2.4.3 Approving/ Publishing Request for Quotation15                              |
| Alternative method to view and publish if an email with a link is not received17 |
| 2.5 Editing a RFQ19                                                              |
| 2.5.1 When the Closing Date is Changed21                                         |
| 2.5.2 Attachments23                                                              |
| 2.5.3 Adding or removing Evaluator25                                             |
| 2.6 Publishing Changes to a RFQ. (Publisher)26                                   |
| 2.7 Closing of RFQ                                                               |
| 2.8 Viewing Quotations after RFQ Closes                                          |

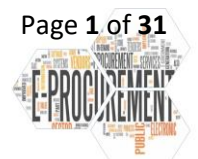

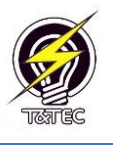

#### Introduction

#### 1.1 System Overview

The Procurement and Supplies Department of the Trinidad and Tobago Electricity Commission is charged with the task of developing a secure and safe way to receive quotations from suppliers/contractors which is aligned with the requirements of the Public Procurement and Disposal of Public Property Act 2015.

The eSubmission system was developed and has four stages:

- 1) Creation of RFQ from existing requisition
- 2) Approval and publishing of RFQ via the eSubmission system
- 3) Receiving supplier quotations via the eSubmission system
- 4) Making supplier quotations available to evaluators after the closing date

After the creation of the requisition within PeopleSoft, the Request for Quotation (RFQ) process will now be handled and managed by the eSubmission system until the bid submissions are received by the requesting department and sent for evaluation.

#### 1.2 System Support

It is important that users have technical support when confronted with any undesired system behaviour such as application failures and unexpected error messages. Users may contact the Purchasing Section via the Purchasing Help Desk to report any system failure or if there is any aspect of the system that they perceive needs clarification. Also users are asked to screen capture any errors and present it to the Purchasing Section for forwarding for technical review by the Information Systems Team.

#### 1.3 Users

The system has been developed with the intent of servicing two type of users

-T&TEC Employees

- Suppliers/Contactors

Employees of the Commission would be able to create and send RFQs via email to supplier/ contractor in a transparent, efficient, and fair manner.

Supplier/Contractors would be able to securely submit their bid submission.

#### 1.3.1 Roles

| Role                  | Description                                                      |
|-----------------------|------------------------------------------------------------------|
| Creator               | User that creates a RFQ                                          |
| Approver              | Someone who reviews/edits the RFQ and approves it for publishing |
| Supplier/Contractor   | User who submits quotations via the system                       |
| Table 1.2.1 Pales and | Posponsibility of Usors                                          |

Table 1.3.1 – Roles and Responsibility of Users

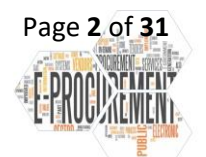

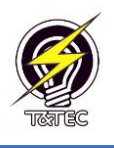

# Using the eSubmission System

# 2.1 Application Controls

| Control          | Image                                   | Usage             |
|------------------|-----------------------------------------|-------------------|
| Text Boxes       |                                         | Click within the  |
|                  |                                         | textbox area.     |
|                  |                                         | Type the          |
|                  |                                         | necessary data    |
|                  |                                         | Red boxes         |
|                  |                                         | indicate          |
|                  |                                         | mandatory or      |
|                  |                                         | missing           |
|                  |                                         | information       |
|                  |                                         | Green text        |
|                  | 2023-08-07 12:00 PM                     | boxes indicate    |
|                  |                                         | information is    |
|                  |                                         | acceptable        |
| Button           |                                         | Click to perform  |
|                  | Log In                                  | the operation     |
|                  |                                         | button            |
| Check Box        |                                         | Click within the  |
|                  |                                         | checkbox area     |
|                  | _                                       | to select and     |
| Calandantauthau  |                                         | unselect          |
| Calendar textbox |                                         | Click within text |
|                  |                                         | calendar will     |
|                  |                                         | pop up.           |
|                  | < August V 2023 >                       | $\langle \rangle$ |
|                  | - Sun Mon Tue Wed Thu Fri Sat -         |                   |
|                  |                                         | Select the        |
|                  | 13 14 15 16 17 18 19                    | Appropriate       |
|                  | - 20 21 22 23 24 25 26 ·                | uale              |
|                  | 27 28 29 30 31 1 2                      |                   |
|                  | 3 4 5 6 7 8 9                           |                   |
|                  |                                         |                   |
|                  |                                         | The textbox       |
|                  | 2023-08-07 12:00 PM                     | have the          |
|                  |                                         | selected date     |
| Dropdown List    |                                         |                   |
|                  |                                         |                   |
|                  |                                         |                   |
| Attachments      | Attachments                             | Drag and Drop     |
|                  | Drag & Drop your files or <u>Browse</u> | files to be       |
|                  | Table 2.1.1 – Application Controls      | upioadeu          |
|                  |                                         |                   |

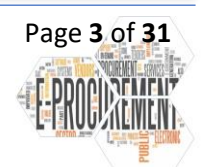

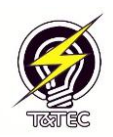

2.2 Application Landing Page Layout

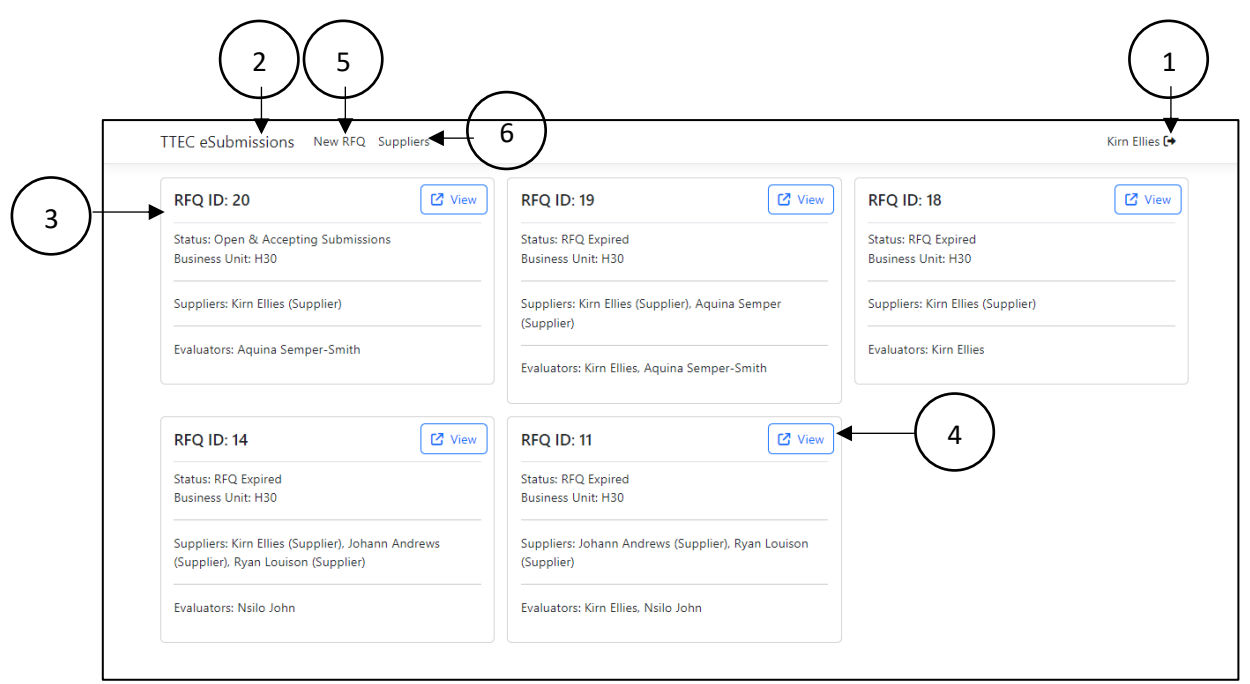

Figure 2.2.1 Application Landing Page Layout

- 1 Log Out : To log out of application.
- 2 Application Header: the title of the application is displayed and returns to landing page from other pages.
- 3 Request for Quotation Boxes: Displays information on all RFQ's generated.
- 4 View button: To review details of RFQ.
- 5 New RFQ: Creates new request for quotation
- 6 Suppliers/Contractors: Review Suppliers/Contractors information\*

\*only available to Procurement and Supplies users.

NOTE: Please note that if an area needs an email address added to a supplier/contractor, please send an email to Mr. Rodney Charles – Procurement Officer in order for this to be done.

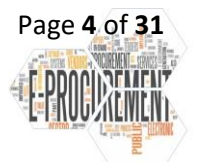

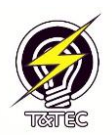

#### 2.3 Login

The TTEC eSubmissions System displays the login screen to welcome users and authenticate them (see figure 2.3.1). The user must login with their system login username and password to access the system. Invalid users and inactive users will not be authenticated. Invalid login messages are displayed if the user enters an incorrect username or password.

| TTEC eSubmissions |                                                               | Login |
|-------------------|---------------------------------------------------------------|-------|
|                   | TTEC Log In (Same as Computer Login) Username Password Log In |       |

#### Figure 2.3.1 - Login Page

## 2.4 General Application Functions

| RFQ ID: 28                                             | 🖸 View           | RFQ ID: 27                                          | 🖸 View              | RFQ ID: 26                                          | 🖸 View               |
|--------------------------------------------------------|------------------|-----------------------------------------------------|---------------------|-----------------------------------------------------|----------------------|
| Status: Closed & No Longer Accep<br>Business Unit: H30 | ting Submissions | Status: RFQ Expired<br>Business Unit: H30           |                     | Status: RFQ Expired<br>Business Unit: H30           |                      |
| Suppliers: Kirn Ellies (Supplier)                      |                  | Suppliers: Kirn Ellies (Supplier)                   |                     | Suppliers: Aquina Semper (Sup                       | oplier)              |
| Evaluators: Aquina Semper-Smith                        |                  | Evaluators: Aquina Semper-Sm                        | ith                 | Evaluators: Kirn Ellies                             |                      |
| RFQ ID: 25                                             | 🖸 View           | RFQ ID: 24                                          | 🗹 View              | RFQ ID: 23                                          | 🖸 View               |
| Status: RFQ Expired<br>Business Unit: H30              |                  | Status: Closed & No Longer Ac<br>Business Unit: H30 | cepting Submissions | Status: Closed & No Longer Ad<br>Business Unit: H30 | ccepting Submissions |
| Suppliers: Kirn Ellies (Supplier), Aqu<br>(Supplier)   | uina Semper      | Suppliers: Aquina Semper (Sup                       | plier)              | Suppliers: Aquina Semper (Sup                       | oplier)              |
| Evaluators: Kirn Ellies                                |                  | Evaluators: Kirn Ellies                             |                     | Evaluators: Kirn Ellies                             |                      |

Figure 2.4.1 – Landing page

The eSubmissions landing page is the initial page that will greet users once they have logged into the system.

From this page users will be able to do the following:

- 1) View all Request for Quotations regardless of Status
- 2) Create New Requests
- 3) Access the Suppliers/Contractor database \*

\*only available to Procurement and Supplies users

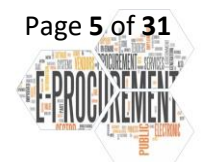

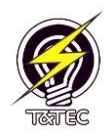

## 2.4.1 Status of RFQ

| nage                                                                                                    | Status                                                     |
|----------------------------------------------------------------------------------------------------|------------------------------------------------------------|
| RFQ ID: 21 View and Publish                                                                                 | This Status is for RFQs awaiting review and                |
| Status: Saved, not yet Published<br>Business Unit: H30                                                      | approval.                                                  |
| Suppliers: Kirn Ellies (Supplier)                                                                           | Button (the option to view<br>and publish would appear for |
| Evaluators: Aquina Semper-Smith                                                                             | approvers)                                                 |
|                                                                                                    | This Status is for RFQs                                    |
| RFQ ID: 22                                                                                                  | approved, but yet to be sent                               |
| Status: Published, not yet Open<br>Business Unit: H30                                                       | to suppliers.                                              |
| Suppliers: Kirn Ellies (Supplier)                                                                           |                                                            |
| Evaluators: Aquina Semper-Smith                                                                             |                                                            |
|                                                                                                    |                                                            |
|                                                                                                    | This Status is for RFQs that                               |
| RFQ ID: 20                                                                                                  | are open and submissions<br>being received                 |
| Status: Open & Accepting Submissions<br>Business Unit: H30                                                  | being received.                                            |
| Suppliers: Kirn Ellies (Supplier)                                                                           |                                                            |
| Evaluators: Aquina Semper-Smith                                                                             |                                                            |
|                                                                                                    | This Status is for RFQs that                               |
| RFQ ID: 19                                                                                                  | have closed.                                               |
|                                                                                                    |                                                            |
| Status: K+Q Expired<br>Business Unit: H30                                                                   |                                                            |
| Status: KFQ Expired<br>Business Unit: H30<br>Suppliers: Kirn Ellies (Supplier), Aquina Semper<br>(Supplier) |                                                            |

Table 2.4.1 – Different Status for RFQs.

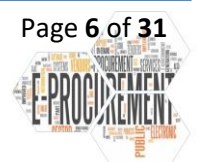

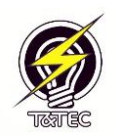

#### 2.4.2 Generating Request for Quotations - New RFQ

| RFQ ID: 28                                           | 🖸 View             | RFQ ID: 27                                          | View                 | RFQ ID: 26                                         | 🖸 Vie                |
|------------------------------------------------------|--------------------|-----------------------------------------------------|----------------------|----------------------------------------------------|----------------------|
| Status: Closed & No Longer Acc<br>Business Unit: H30 | epting Submissions | Status: RFQ Expired<br>Business Unit: H30           |                      | Status: RFQ Expired<br>Business Unit: H30          |                      |
| Suppliers: Kirn Ellies (Supplier)                    |                    | Suppliers: Kirn Ellies (Supplier)                   |                      | Suppliers: Aquina Semper (Su                       | pplier)              |
| Evaluators: Aquina Semper-Smit                       | th                 | Evaluators: Aquina Semper-Sm                        | nith                 | Evaluators: Kirn Ellies                            |                      |
| RFQ ID: 25                                           | 🖸 View             | RFQ ID: 24                                          | 🖸 View               | RFQ ID: 23                                         | 🖸 Vie                |
| Status: RFQ Expired<br>Business Unit: H30            |                    | Status: Closed & No Longer Ad<br>Business Unit: H30 | ccepting Submissions | Status: Closed & No Longer A<br>Business Unit: H30 | ccepting Submissions |
| Suppliers: Kirn Ellies (Supplier), A                 | Aquina Semper      | Suppliers: Aquina Semper (Sup                       | oplier)              | Suppliers: Aquina Semper (Su                       | pplier)              |
| Evaluators: Kirn Ellies                              |                    | Evaluators: Kirn Ellies                             |                      | Evaluators: Kirn Ellies                            |                      |

Figure 2.4.2 – Selecting New RFQ on Landing page

- Users from the landing page are to select the **New RFQ** link.
- Once selected this will carry the user to the Initiate RFQ page.

| TTEC eSubmissions New RFQ Suppliers |                                  | Kirn Ellies 🕞 |
|-------------------------------------|----------------------------------|---------------|
| Initiate RFO                        |                                  | B Save        |
|                                     |                                  |               |
| Business Unit                       |                                  |               |
| 0                                   | ·                                |               |
| Opening Date                        | Closing Date                     |               |
|                                     |                                  |               |
|                                     |                                  |               |
| Evaluators:                         | Suppliers:                       |               |
|                                     | 0 ~                              | 0 ~           |
|                                     |                                  |               |
| Description                         |                                  |               |
|                                     |                                  | ()            |
|                                     |                                  |               |
| Attachments                         |                                  |               |
|                                     |                                  |               |
|                                     | Drag & Drop your files or Browse |               |
|                                     |                                  |               |
|                                     |                                  |               |

#### Figure 2.4.3 – Initiate RFQ Page

Users are required to provide the following mandatory information

- Business Unit (Dropdown) Select requisition business unit.
- **Requisition (Dropdown/Type to search)** Approved requisition number.
- Opening Date (Calendar/Type) The date the RFQ will be sent to suppliers.
- Closing Date (Calendar/Type) The date submissions for the RFQ will cease.
- Evaluators (Dropdown/Type to search) Select Users who will evaluate the quotation submitted by suppliers.
- Suppliers (Dropdown/Type to search) Select Supplier/Contractor who will be allowed to participate in RFQ.
- Description (Type) The description of the item or service to be procured.

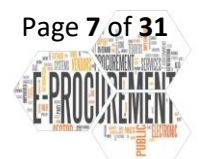

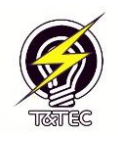

 Attachments (Drag and Drop/Select files) – the documents to be sent to the suppliers/contractors as part of the RFQ.

| TTEC eSubmissions New RFQ Suppliers |                                         | Kirn Ellies 🕞 |
|-------------------------------------|-----------------------------------------|---------------|
| Initiate RFQ                        |                                         | Save          |
| Business Unit                       |                                         |               |
| • •                                 |                                         |               |
| 1120                                | Closing Date                            |               |
|                                     | 0                                       |               |
| Evaluators:                         | Suppliers:                              |               |
|                                     | 0 ~                                     | 0 ~           |
| Description                         |                                         |               |
| Description                         |                                         | Φ             |
|                                     |                                         | U             |
| Attachments                         |                                         |               |
|                                     |                                         |               |
|                                     | Drag & Drop your files or <u>Browse</u> |               |
|                                     |                                         |               |
|                                     |                                         |               |
|                                     |                                         |               |

Figure 2.4.4 – Selecting Business Unit

Note: Users are required to have an approved Requisition from the PeopleSoft system in order to proceed with the creation of a new Request for Quotation (RFQ).

Note: Once in possession of an Approved Requisition, select the Business Unit which will then make the requisition field available as in figure 2.4.5.

| Business Unit |            | Requisition:                            |     |
|---------------|------------|-----------------------------------------|-----|
| НЗО           | <b>√</b> ~ | 0 ~                                     |     |
| Opening Date  |            | 0000013049 - Raised 2023-08-10          |     |
|               | 0          | 0000013045 - Raised 2023-08-09          |     |
| L             |            | 0000013048 - Raised 2023-08-09          |     |
| Evaluators:   |            | 0000013047 - Raised 2023-08-09          |     |
|               |            | 0000013046 - Raised 2023-08-09          | 0 ~ |
|               |            | 0000013042 - Raised 2023-08-07          |     |
| Description   |            | 0000012044 Daired 2022 09 07            |     |
|               |            |                                         | 0   |
|               |            |                                         | /   |
| Attachments   |            |                                         |     |
|               |            |                                         |     |
|               |            | Drag & Drop your files or <u>Browse</u> |     |
|               |            |                                         |     |

- Once the requisition text box becomes available, the corresponding requisition is to be selected.
- Users can begin typing the Requisition ID to filter the list.

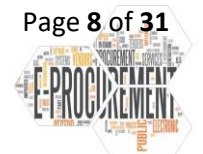

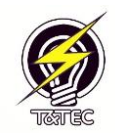

| Ini  | tia    | te R   | FQ  |        |     |      |                       |                                    | G Save |
|------|--------|--------|-----|--------|-----|------|-----------------------|------------------------------------|--------|
| Busi | ness U | nit    |     |        |     |      |                       | Requisition:                       |        |
| НЗ   | 0      |        |     |        |     |      | <ul> <li>✓</li> </ul> | 0000013049 - Raised 2023-08-10 🗸 🗸 |        |
| Ope  | ning D | ate    |     |        |     |      |                       | Closing Date                       |        |
|      |        |        |     |        |     |      | 0                     | ٥                                  |        |
| <    |        | August |     | • 2023 |     | >    |                       | Suppliers:                         |        |
| Sun  | Mon    | Tue    | Wed | Thu    | Fri | Sat  |                       | 0 ~                                | 0 ~    |
|      |        | 1      | 2   | З      | 4   | 5 -  |                       | ·                                  |        |
| 6    | 7      | 8      | 9   | 10     | 11  | 12   |                       |                                    |        |
| 13   | 14     | 15     | 16  | 17     | 18  | 19   |                       |                                    | 0      |
| 20   | 21     | 22     | 23  | 24     | 25  | 26 - |                       |                                    |        |
| 27   | 28     | 29     | 30  | 31     |     |      |                       |                                    |        |
|      | 4      | 5      | 6   |        |     | 9    |                       | Drag & Drop your files or Browse   |        |
|      | 12     | :      |     | 00     |     | PM   |                       |                                    |        |

Figure 2.4.6 – Showing selection of opening date

- Select text box and a calendar will appear, select the date and time the Request for Quotation (RFQ) will open and emails will be sent to suppliers/contractors.

Note: Please note that a date and time from the past cannot be selected when entering the opening date. If this is done an error message would be received as in figure 2.4.7 It is recommended to give both yourself and the publisher enough time to review the RFQ.

| Initiate RFQ                           |                           |                          |            |   | 🖬 Save |
|----------------------------------------|---------------------------|--------------------------|------------|---|--------|
| Business Unit                          |                           | Requisition:             |            |   |        |
| H30                                    | <ul> <li>✓ ~ ]</li> </ul> | 0000013049 - Raised 2023 | -08-10 🗸   | ~ |        |
| Opening Date                           |                           | Closing Date             |            |   |        |
| 2023-08-15 12:00 PM                    | 0                         |                          | 0          |   |        |
| Evaluators:                            |                           |                          | Suppliers: |   |        |
| Evaluators:                            |                           | 0 ~                      | Suppliers: |   | 0 ~    |
| Evaluators:                            |                           | 0 ~                      | Suppliers: |   | 0 ~    |
| Evaluators:<br>Description Attachments |                           | 0 ~                      | Suppliers: |   | 0 ~    |

Figure 2.4.7 – showing error message if opening date selected in the past

- Once the opening date is entered correctly a green tick will appear.

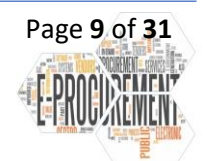

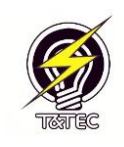

| TTEC eSubmissions New RFQ | Suppliers |                                         | Kirn Ellies 🕞 |
|---------------------------|-----------|-----------------------------------------|---------------|
| Initiate RFQ              |           |                                         | B Save        |
| Business Unit             |           | Requisition:                            |               |
| H30                       | ✓ ~       | 0000013049 - Raised 2023-08-10 🗸 🗸      |               |
| Opening Date              |           | Closing Date                            |               |
| 2023-08-15 01:55 PM       | ✓         | 0                                       |               |
| Evaluators:               |           | Suppliers:                              |               |
|                           |           | 0 ~                                     | 0 ~           |
| Description               |           |                                         |               |
|                           |           |                                         | 0             |
| Attachments               |           |                                         | ^             |
|                           |           | Drag & Drop your files or <u>Browse</u> |               |
|                           |           |                                         |               |
|                           |           |                                         |               |
|                           |           |                                         |               |

Figure 2.4.8 – showing acceptance of the opening date

- Select the closing date text box, a calendar will appear allowing the date to be selected/typed.

| Initiate RFQ        |                       |         |         |         |        |         |       |     |                        | 🖬 Save |
|---------------------|-----------------------|---------|---------|---------|--------|---------|-------|-----|------------------------|--------|
| Business Unit       |                       | Requ    | isition |         |        |         |       |     |                        |        |
| H30                 | <ul> <li>✓</li> </ul> | 00      | 000130  | )49 - R | Raised | 2023-0  | 08-10 |     | <ul> <li>✓ </li> </ul> |        |
| Opening Date        |                       | Closi   | ing Da  | te      |        |         |       |     |                        |        |
| 2023-08-15 02:10 PM | ✓                     |         |         |         |        |         |       |     | 0                      |        |
| Evaluators:         |                       | <       | A       | lugus:  | t 🝾    | 2023    | 3     | >   |                        |        |
|                     |                       | Sun     | Mon     | Tue     | Wed    | Thu     | Fri   | Sat |                        | 0 ~    |
| Description         |                       | 30<br>6 | 31<br>7 | 1       | 2      | 3<br>10 | 4     | 5   |                        |        |
|                     |                       | 13      | 14      | 15      | 16     | 17      | 18    | 19  |                        | ()     |
|                     |                       | 20      | 21      | 22      | 23     | 24      | 25    | 26  |                        |        |
| Attachments         |                       | 27      | 28      | 29      | 30     | 31      |       |     |                        |        |
|                     |                       |         | 4       |         | 6      |         |       | 9   | VSP                    |        |
|                     |                       |         | 12      | :       |        | 00      |       | PM  |                        |        |

Figure 2.4.9 – showing selection of the closing date

- When a date is entered in both the Opening and Closing date textboxes the "open for" textbox will appear showing the time frame the RFQ will be "open for". This textbox is non-editable by the user and simply displays the timeframe between the Opening and Closing date text boxes. See Figure 2.4.10.

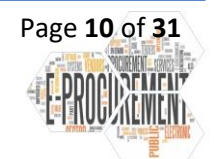

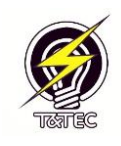

| TEC eSubmissions New RFQ | Suppliers              |                                         | Kirn Ellie |
|--------------------------|------------------------|-----------------------------------------|------------|
| Initiate RFQ             |                        |                                         | Bs         |
| Business Unit            |                        | Requisition:                            |            |
| H30                      | <ul> <li>✓ </li> </ul> | 0000013049 - Raised 2023-08-10          | ✓ ~        |
| Opening Date             |                        | Closing Date (                          | Open For   |
| 2023-08-15 02:10 PM      | ~                      | 2023-08-15 03:10 PM                     | 1 hour     |
| Evaluators:              |                        | Suppliers:                              |            |
|                          |                        | 0 ~                                     | 0          |
| Description              |                        |                                         |            |
|                          |                        |                                         |            |
| Attachments              |                        |                                         |            |
|                          |                        | Drag & Drop your files or <u>Browse</u> |            |
|                          |                        |                                         |            |
|                          |                        |                                         |            |

Figure 2.4.10 – showing the "open for" textbox

Note: The Standard Closing Date of an RFQ is Five (5) days after the opening date, the system would not allow the user to initiate an RFQ for a shorter timeframe unless approval is first sort from the users Head of Department, followed by a formal email request, requesting a shorter period with reasonable justification.

| Initiate RFQ                                 |                   |                         |     |                        | Save 🖬 |
|----------------------------------------------|-------------------|-------------------------|-----|------------------------|--------|
| Business Unit                                | Requisition:      |                         |     |                        |        |
| H30                                          | ✓ ✓ 0000013049    | - Raised 2023-08-10     |     | <ul> <li>✓ </li> </ul> |        |
| Opening Date                                 | Closing Date      |                         |     | Open For               |        |
| 2023-08-15 02:10 PM                          | ✓ 2023-08-15 0    | 03:10 PM                | ~   | 1 hour                 |        |
| Evaluators:                                  |                   | Suppliers:              |     |                        |        |
| Aquina Semper-Smith (8937) - Dept: Supplie   | s ×               | ✓ ~                     |     |                        | 0 ~    |
|                                              |                   |                         |     |                        |        |
| Aalia Mohammed (9478) - Dept: Technical Di   | vision            | <b>1</b>                |     |                        |        |
| Aaliya Hosein (9405) - Dept: Supplies        |                   |                         |     |                        | U      |
| Aalon James-Barrow (10255) - Dept: Human     | Resources Manager |                         |     |                        |        |
| Aamiyah Philbert (10157) - Dept: Pensions &  | Investments Dept. |                         |     |                        |        |
| Aamon Pierre (7866) - Dept: Distribution Eas | t                 |                         |     |                        |        |
| Aaqil Ali (7648) - Dept: Technical Division  |                   | our files or <u>Bro</u> | wse |                        |        |
|                                              |                   | <b>*</b>                |     |                        |        |

Figure 2.4.11 – showing selection of evaluators

- Select the evaluators text box and a dropdown list will appear.
- From this list users can either select/type the evaluators by name once a name is selected it will appear in a text bubble with a small "x" in case you wish to remove them.

Note: There is no limit to the number of evaluators a RFQ can have. Evaluators can be added until the RFQ closes.

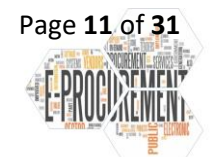

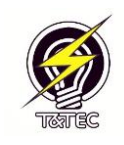

| Initiate RFQ                                  |                            |                            |          | 🖬 Save                  |
|-----------------------------------------------|----------------------------|----------------------------|----------|-------------------------|
| Business Unit                                 | Requisition:               |                            |          |                         |
| H30 🗸 ~                                       | 0000013049 - Raised 2023-0 | 8-10                       | ✓ ✓      |                         |
| Opening Date                                  | Closing Date               |                            | Open For |                         |
| 2023-08-15 02:10 PM                           | 2023-08-15 03:10 PM        | ✓                          | 1 hour   |                         |
| Evaluators:                                   |                            | Suppliers:                 |          |                         |
| Aquina Semper-Smith (8937) - Dept: Supplies × | <ul> <li>✓ </li> </ul>     | Kirn Ellies (Supplier) ×   |          | <ul> <li>✓ ~</li> </ul> |
| Description                                   |                            |                            |          |                         |
|                                               |                            | Arshad (Supplier)          |          |                         |
|                                               |                            | Rodney Charles (Supplier)  |          |                         |
|                                               |                            | Aquina Semper (Supplier)   |          |                         |
| Attachments                                   |                            | Johann Andrews (Supplier   | )        |                         |
|                                               |                            | Ryan Louison (Supplier)    |          |                         |
|                                               | Drag & Drop your           | Shurlene Smart-Julien (Sup | oplier)  |                         |
|                                               |                            | Dia Los Fassiano (Supplier |          |                         |

Figure 2.4.12 – showing selection of suppliers

- Similarly, users must select the Supplier/Contractor text box and a dropdown will appear.
- From this list users can either select/type the suppliers name.
- Once a name is selected it will appear in a text bubble with a small "x" in case you wish to remove them.

Note: If a new supplier/ contractors' email is to be added this can be done via the Suppliers link. This role of adding new suppliers' email, however, resides with the Procurement and Supplies Department – Purchasing Section.

| Business Unit                     |                       | Requisition:                   |                     |                        |     |
|-----------------------------------|-----------------------|--------------------------------|---------------------|------------------------|-----|
| Н30                               | <ul> <li>✓</li> </ul> | 0000013049 - Raised 2023-08-10 |                     | <ul> <li>✓ </li> </ul> |     |
| Opening Date                      |                       | Closing Date                   |                     | Open For               |     |
| 2023-08-15 02:10 PM               | ~                     | 2023-08-15 03:10 PM            | ~                   | 1 hour                 |     |
| Evaluators:                       |                       | Suppli                         | ers:                |                        |     |
| Aquina Semper-Smith (8937) - Dept | Supplies ×            | 🗸 🗸 Kirn                       | Ellies (Supplier) × |                        | ✓ ~ |
| Description<br>Purchase of Chair  |                       |                                |                     |                        | ~   |
| Attachments                       |                       |                                |                     |                        |     |
|                                   |                       | Drag & Drop your files of      | Browse              |                        |     |

- Description field allows for the entering of the description of the RFQ which will be visible to the suppliers/contractors on their landing page.

Recommendation: It is recommended that the description match that of the requisition for consistency within the procurement process

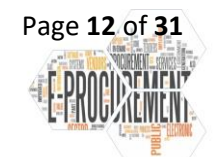

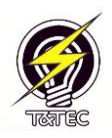

- Attachments corresponding to the RFQ can be uploaded. Documents such as the Specification/Scope of Work or any related information can be uploaded here in the following formats (PDF and JPEG).

| TTEC eSubmissions New RFQ Suppliers           |                                         |                       | () At least one file is required |
|-----------------------------------------------|-----------------------------------------|-----------------------|----------------------------------|
| Initiate RFQ                                  |                                         |                       | Save                             |
| Business Unit                                 | Requisition:                            |                       |                                  |
| H30 🗸 ~                                       | 0000013049 - Raised 2023-08-10          | <ul> <li>✓</li> </ul> |                                  |
| Opening Date                                  | Closing Date                            | Open For              |                                  |
| 2023-08-15 02:15 PM 🗸                         | 2023-08-15 03:15 PM                     | 1 hour                |                                  |
| Evaluators:                                   | Suppliers:                              |                       |                                  |
| Aquina Semper-Smith (8937) - Dept: Supplies × | ✓ ✓ Kirn Ellies (Supplier) ×            |                       | ✓                                |
| Description                                   |                                         |                       |                                  |
| Purchase of Chair                             |                                         |                       | ~                                |
| Attachments                                   |                                         |                       | /                                |
|                                               | Drag & Drop your files or <u>Browse</u> |                       |                                  |
|                                               |                                         |                       |                                  |
|                                               |                                         |                       |                                  |

Figure 2.4.14 – showing system message when trying to save with no attachments

Note: In order to save an RFQ at least one attachment must be uploaded.

| → 🗠 🛧 🗟 > This               | PC > Documents >                             | ٽ ~                | 🔎 Search Docum      | ents             |            |        |
|------------------------------|----------------------------------------------|--------------------|---------------------|------------------|------------|--------|
| ganize 🔻 New folde           | r                                            |                    | == •                |                  |            | Save 3 |
| 🕹 Downloads  🖈 ^             | Name                                         | Date modified      | Type                | Size ^           |            |        |
| Documents 🖈                  | 🚾 Item 18 - Overtime Book                    | 20/07/2023 7:33 AM | Microsoft Edge P    | 343 KB           | 4.11       |        |
| E Pictures                   | 🚾 Item 28 - Stores Returned Note             | 20/07/2023 7:33 AM | Microsoft Edge P    | 269 KB           | <b>*</b> * |        |
| /                            | 🧰 Item 103 - Envelopes Manilla 15 x 10 - Pri | 20/07/2023 7:33 AM | Microsoft Edge P    | 467 KB           | Open For   |        |
| Ke/419 📌                     | 🧰 Item 181 - Petty Cash Pads                 | 20/07/2023 7:33 AM | Microsoft Edge P    | 282 KB           | ·          |        |
| Purchasing 🖈                 | 🧰 Item 251 - Memorandum Pads                 | 20/07/2023 7:33 AM | Microsoft Edge P    | 211 KB           | ✓ 1 hour   |        |
| Mandatory Docu               | 🧰 Item 5168 -Book Work Request               | 20/07/2023 7:33 AM | Microsoft Edge P    | 230 KB           |            |        |
| RFQ Evaluation a             | 🧰 Item 5502 - Books Hot Work Permit          | 20/07/2023 7:33 AM | Microsoft Edge P    | 590 KB           |            |        |
| RFQ Evaluation a             | 🧰 Item No. 73 - Meter Return Book            | 20/07/2023 7:33 AM | Microsoft Edge P    | 285 KB           | 2 ~        |        |
| RFQ Package                  | 🧰 Item No. 156 - Special Payment Forms       | 20/07/2023 7:33 AM | Microsoft Edge P    | 474 KB           | / ^        | ••     |
|                              | 🧰 RFQ 5186 - Daco Priniting                  | 20/07/2023 7:33 AM | Microsoft Edge P    | 1,683 KB         |            |        |
| <ul> <li>OneDrive</li> </ul> | 100 RFQ 5186                                 | 20/07/2023 7:33 AM | Microsoft Edge P    | 703 KB           |            |        |
| This PC                      | 🚾 Sample Viewing Letter RFQ 5186             | 20/07/2023 7:33 AM | Microsoft Edge P    | 276 KB 🗸         |            | 1      |
| ~                            | <                                            |                    |                     | >                |            | •      |
| File na                      | me: RFQ 5186                                 | ~                  | All files           | ~                |            | 1      |
|                              |                                              |                    | Onen                | Cancel           |            |        |
|                              |                                              |                    | Open                | Cancer           |            |        |
|                              |                                              |                    |                     |                  |            |        |
|                              |                                              | Dra                | g & Drop your files | or <u>Browse</u> |            |        |
|                              |                                              |                    |                     |                  |            |        |
|                              |                                              |                    |                     |                  |            |        |
|                              |                                              |                    |                     |                  |            |        |
|                              |                                              |                    |                     |                  |            |        |
|                              |                                              |                    |                     |                  |            |        |

Attachments can either be dragged and dropped or select the browse option to access your computer files as above.

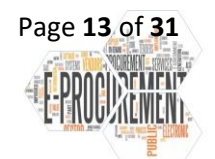

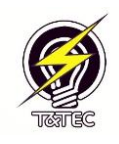

| Initiate RFQ                                  |                                         |                       | 🖬 Save                  |
|-----------------------------------------------|-----------------------------------------|-----------------------|-------------------------|
| Business Unit                                 | Requisition:                            |                       |                         |
| H30 🗸 🗸                                       | 0000013049 - Raised 2023-08-10          | <ul> <li>✓</li> </ul> |                         |
| Opening Date                                  | Closing Date                            | Open For              |                         |
| 2023-08-15 02:15 PM                           | 2023-08-15 03:15 PM                     | 1 hour                |                         |
| Evaluators:                                   | Suppliers:                              |                       |                         |
| Aquina Semper-Smith (8937) - Dept: Supplies × | ✓ ✓ Kirn Ellies (Supplier) ×            |                       | <ul> <li>✓ ~</li> </ul> |
| Description                                   |                                         |                       |                         |
| Purchase of Chair                             |                                         |                       | ~                       |
| Attachments                                   |                                         |                       |                         |
|                                               | Drag & Drop your files or <u>Browse</u> |                       |                         |
|                                               |                                         |                       |                         |

Figure 2.4.15 – showing dialog box for uploading a file from user's system

- Once all fields are entered correctly, the save button should be selected. Once successful an email notification will be sent to the approver/ publisher of the RFQ.

| TTEC eSubmissions New RFQ Suppliers           | sstest says Are you sure you want to initiate this RFQ? | Kirn Ellies 🕩 |
|-----------------------------------------------|---------------------------------------------------------|---------------|
| Initiate RFQ                                  | OK Cancel                                               | Save          |
| Business Unit                                 | Requisition:                                            |               |
| Н30 🗸 ~                                       | 0000013049 - Raised 2023-08-10                          |               |
| Opening Date                                  | Closing Date Open For                                   |               |
| 2023-08-15 02:15 PM                           | ✓ 2023-08-15 03:15 PM ✓ 1 hour                          |               |
| Evaluators:                                   | Suppliers:                                              |               |
| Aquina Semper-Smith (8937) - Dept: Supplies × | ✓ ✓ Kirn Ellies (Supplier) ×                            | ✓             |
| Description                                   |                                                         |               |
| Purchase of Chair                             |                                                         | ~             |
| Attachments                                   |                                                         |               |
|                                               | Drag & Drop your files or <u>Browse</u>                 |               |
| X HFQ 5186.pdf                                |                                                         |               |
|                                               |                                                         |               |

Figure 2.4.15 – showing dialog box for uploading a file from user's system

Note: The Approver and Publisher can either exist as one or two separate roles depending on the approval structure of a department.

- Once the RFQ has been saved all fields become non-editable and the information can only be viewed.

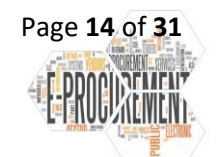

Version 2023/2

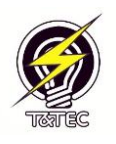

| RFQ ID: 29               |                     |                     | 🖪 Publish 🥒 Edit 🧯 Cano |
|--------------------------|---------------------|---------------------|-------------------------|
| Status                   | Initiated By        | Business Unit       | Requisition Id          |
| Saved, not yet Published | Kirn Ellies         | H30                 | 0000013049              |
| Opening Date             | Closing Date        | Initiated At        |                         |
| 2023-08-15 02:25 PM      | 2023-08-15 03:25 PM | 2023-08-15 02:20 PM |                         |
| Description              |                     |                     |                         |
| Purchase of Chair        |                     |                     |                         |
| RFQ Attachments          |                     |                     |                         |
| • <u>RFQ 5186.pdf</u>    |                     |                     |                         |
| Evaluators               |                     |                     |                         |
| Name                     | Employ              | ee Number           | Department              |
| Aquina Compos Smith      | 8937                | 8037                |                         |

Figure 2.4.16 – showing save notification after saving successfully

## 2.4.3 Approving/ Publishing Request for Quotation

| ⊟੭ਹ↑↓ਵ                                                                                                    | RFQ Ready to be Approved and Published - Message (HTML)                                                                                                    | m – m ×                                                                                                    |
|----------------------------------------------------------------------------------------------------|----------------------------------------------------------------------------------------------------|----------------------------------------------------------------------------------------------------|
| File Message Help Q Tell me what you want to do                                                                                                    |                                                                                                    |                                                                                                    |
| $\boxed{10}  \sim  \boxdot  \textcircled{1}  \curvearrowleft  Reply  \textcircled{1}  Reply  \texttt{All}  \rightarrow  Forward  \boxed{\textcircled{1}}  Move to: ?$                                                                                                    | × 🖓 Mark Unread 👫 × 🖻 × 🛱 √ 🕞 🔎 Find 🔍 Zoom                                                                                                    | 📫 Share to Teams 🛛 🔗 Viva Insights 🛛 🗸 🗸                                                                                                    |
| RFQ Ready to be Approved and Published                                                                                                    |                                                                                                    |                                                                                                    |
| TTEC eSubmissions System <ttecnoreply@ttec.co.tt></ttecnoreply@ttec.co.tt>                                                                                                    |                                                                                                    | $\bigcirc$ Reply $\iff$ Reply All $\rightarrow$ Forward $\cdots$                                                                                                    |
| To © Kirn Ellies                                                                                                    |                                                                                                    | Mon 07/08/2023 3:05 PM                                                                                                    |
| Good day,                                                                                                    |                                                                                                    |                                                                                                    |
| Please receive this request for quotations for your attention and approval for publish<br>Thank you for your cooperation.                                                                                                    | ing.                                                                                                    |                                                                                                    |
| Click here to view this request for quotations                                                                                                    |                                                                                                    |                                                                                                    |
| TTEC eSubmissions System                                                                                                    |                                                                                                    |                                                                                                    |
| Notice of Confidentiality: This e-mail message (and any attachments) may contain confi<br>not the intended recipient of this message or any parts of it you are hereby notified that a<br>unlawful. The Trinidad and Tobago Electricity Commission shall not be liable for the tran<br>other harmful spyware. If you are not the intended recipient(s), or are not authorize<br>delete all copies of this message from your system. | dential and/or privileged material for the sole use of the Trinidad and Tobago Electricity<br>ny diaclosure, copying, distribution or taking any action in reliance on the contents of thi<br>amission in part or whole of this message or for any delay in its receipt and does not guan<br>I to receive this message for and on behalf of the intended recipient(s), please noti | Commission and the intended recipient(g). If you are<br>s information is strictly prohibited and may be<br>untee that this communication is free from viruses or<br>fy the sender immediately by e-mail reply and |

Figure 2.4.17 – showing email sent to approver/publisher

An email will be received from the eSubmissions System informing the approver/ publisher that the Request for Quotation is ready for publishing.

- Click on the link within the email to be taken to the RFQ page.

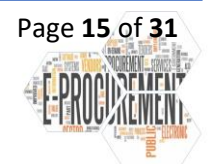

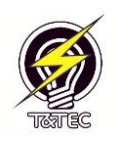

| TTEC eSubmissions New RFQ                               | Suppliers           |                     | Kirn Ellies 🕻             |
|---------------------------------------------------------|---------------------|---------------------|---------------------------|
| RFQ ID: 29                                              |                     |                     | 🛛 Publish 📝 Edit 🥤 Cancel |
| Status                                                  | Initiated By        | Business Unit       | Requisition Id            |
| Saved, not yet Published                                | Kirn Ellies         | H30                 | 0000013049                |
| Opening Date                                            | Closing Date        | Initiated At        |                           |
| 2023-08-15 02:25 PM                                     | 2023-08-15 03:25 PM | 2023-08-15 02:20 PM |                           |
| Description                                             |                     |                     |                           |
| Purchase of Chair                                       |                     |                     |                           |
| RFQ Attachments <ul> <li><u>RFQ 5186.pdf</u></li> </ul> |                     |                     |                           |
| Evaluators                                              |                     |                     |                           |
| Name                                                    | Employe             | ee Number           | Department                |
| Anuine Compose Smith                                    | 8937                |                     | Supplies                  |

Figure 2.4.18 – showing selection of the publish button

Once the RFQ is reviewed and is ready to be published.

- Click on the publish button.

| REO ID: 29                                                 | Are you sure you want to                   | o publish this RFQ? OK Cancel              | A Publish / Edit Cancel       |  |
|------------------------------------------------------------|--------------------------------------------|--------------------------------------------|-------------------------------|--|
| Status                                                     | Initiated By                               | Business Unit                              | Requisition Id                |  |
| Saved, not yet Published                                   | Kirn Ellies                                | H30                                        | 0000013049                    |  |
| Opening Date                                               | Closing Date                               | Initiated At                               |                               |  |
| 2023-08-15 02:25 PM                                        | 2023-08-15 03:25 PM                        | 2023-08-15 02:20 PM                        |                               |  |
| Description                                                |                                            |                                            |                               |  |
| Purchase of Chair                                          |                                            |                                            |                               |  |
| RFQ Attachments                                            |                                            |                                            |                               |  |
| <ul> <li><u>RFQ 5186.pdf</u></li> </ul>                    |                                            |                                            |                               |  |
| • RFQ 5186.pdf<br>Evaluators                               |                                            |                                            |                               |  |
| • <u>RFQ 5186.pdf</u><br>Evaluators<br>Name                | Employe                                    | ee Number                                  | Department                    |  |
| EFQ 5186.pdf Evaluators Name Aquina Semper-Smith           | Employe<br>8937                            | ee Number                                  | <b>Department</b><br>Supplies |  |
| RFQ S186.pdf Evaluators Name Aquina Semper-Smith Suppliers | Employe<br>8937                            | ee Number                                  | Department<br>Supplies        |  |
| BFQ 5186.pdf Evaluators Name Aquina Semper-Smith Suppliers | Employa<br>8937<br>Figure 2.4.19 – showing | ee Number<br>g the confirmation to publish | Department<br>Supplies        |  |
| BFQ 5186.pdf Evaluators Name Aquina Semper-Smith Suppliers | Employa<br>8937<br>Figure 2.4.19 – showing | ee Number<br>g the confirmation to publish | Department<br>Supplies        |  |

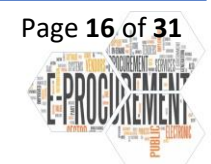

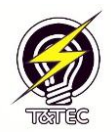

| RFQ ID: 29              |                     |                     | 🖍 Edit 📋 Cancel     |
|-------------------------|---------------------|---------------------|---------------------|
| Status                  | Initiated By        | Business Unit       | Requisition Id      |
| Published, not yet Open | Kirn Ellies         | H30                 | 0000013049          |
| Opening Date            | Closing Date        | Initiated At        | Published At        |
| 2023-08-15 02:25 PM     | 2023-08-15 03:25 PM | 2023-08-15 02:20 PM | 2023-08-15 02:24 PM |
| Description             |                     |                     |                     |
| Purchase of Chair       |                     |                     |                     |
| RFQ Attachments         |                     |                     |                     |
| • <u>RFQ 5186.pdf</u>   |                     |                     |                     |
| Evaluators              |                     |                     |                     |
| Name                    | Employe             | e Number            | Department          |
|                         |                     |                     |                     |

Figure 2.4.20 – showing dialog box for uploading a file from user's system

# Alternative method to view and publish if an email with a link is not received.

| TTEC eSubmissions |                                                               | Login |
|-------------------|---------------------------------------------------------------|-------|
|                   | TTEC Log In (Same as Computer Login) Username Password Log In |       |

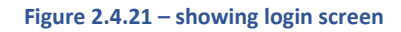

| RFQ ID: 29                                                 | 🖸 View                  | RFQ ID: 28                                          | 🖸 View                                | RFQ ID: 27                                         | 🖸 View                |  |
|------------------------------------------------------------|-------------------------|-----------------------------------------------------|---------------------------------------|----------------------------------------------------|-----------------------|--|
| Status: Open & Accepting Submissions<br>Business Unit: H30 |                         | Status: Closed & No Longer Ac<br>Business Unit: H30 | cepting Submissions                   | Status: RFQ Expired<br>Business Unit: H30          |                       |  |
| Suppliers: Kirn Ellies (Supplier)                          |                         | Suppliers: Kirn Ellies (Supplier)                   |                                       | Suppliers: Kirn Ellies (Supplier                   | r)                    |  |
| Evaluators: Aquina Semper-Smith                            |                         | Evaluators: Aquina Semper-Sm                        | ith                                   | Evaluators: Aquina Semper-Si                       | mith                  |  |
| RFQ ID: 26                                                 | View                    | RFQ ID: 25                                          | C View                                | RFQ ID: 24                                         | 🖸 View                |  |
| Status: RFQ Expired<br>Business Unit: H30                  |                         | Status: RFQ Expired<br>Business Unit: H30           |                                       | Status: Closed & No Longer A<br>Business Unit: H30 | Accepting Submissions |  |
| Suppliers: Aquina Semper (Supplier)                        |                         | Suppliers: Kirn Ellies (Supplier),                  | Aquina Semper                         | Suppliers: Aquina Semper (Su                       | ıpplier)              |  |
| Evaluators: Kirn Ellies                                    | Evaluators: Kirn Ellies |                                                     | (Supplier)<br>Evaluators: Kirn Ellies |                                                    |                       |  |
| RFQ ID: 23                                                 | 🖸 View                  | RFQ ID: 22                                          | 🖸 View                                | RFQ ID: 21                                         | 🖸 View                |  |

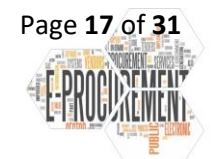

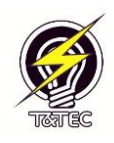

|                          | Ale you sure you want |                     |                  |
|--------------------------|-----------------------|---------------------|------------------|
| RFQ ID: 29               |                       | OK Cancel           | A Publish Cancel |
| Status                   | Initiated By          | Business Unit       | Requisition Id   |
| Saved, not yet Published | Kirn Ellies           | H30                 | 0000013049       |
| Opening Date             | Closing Date          | Initiated At        |                  |
| 2023-08-15 02:25 PM      | 2023-08-15 03:25 PM   | 2023-08-15 02:20 PM |                  |
| Description              |                       |                     |                  |
| Purchase of Chair        |                       |                     |                  |
| RFQ Attachments          |                       |                     |                  |
| • <u>RFQ 5186.pdf</u>    |                       |                     |                  |
| Evaluators               |                       |                     |                  |
| Name                     | Employ                | yee Number          | Department       |
|                          | 8027                  |                     | Supplier         |

Figure 2.4.23 – showing the dialog box confirming the publishing of RFQ

Once the RFQ is reviewed and is ready to be published.

#### - Click on the Publish button

| RFO ID: 29                                              |                     |                     | 🖌 Edit 🧧 Cancel     |  |
|---------------------------------------------------------|---------------------|---------------------|---------------------|--|
| Status                                                  | Initiated By        | Business Unit       | Requisition Id      |  |
| Published, not yet Open                                 | Kirn Ellies         | H30                 | 0000013049          |  |
| Opening Date                                            | Closing Date        | Initiated At        | Published At        |  |
| 2023-08-15 02:25 PM                                     | 2023-08-15 03:25 PM | 2023-08-15 02:20 PM | 2023-08-15 02:24 PM |  |
| Description                                             |                     |                     |                     |  |
| Purchase of Chair                                       |                     |                     |                     |  |
| RFQ Attachments <ul> <li><u>RFQ 5186.pdf</u></li> </ul> |                     |                     |                     |  |
| Evaluators                                              |                     |                     |                     |  |
| Name                                                    | Employe             | ee Number           | Department          |  |
|                                                         | 0007                |                     | Currelian           |  |

Figure 2.4.24 – showing successful publishing

- Once the opening date and time arrives, an email will be sent to all employees assigned to that Business Unit in the eSubmissions System informing them that the RFQ is open. Each supplier/contractor selected will also receive an email inviting them to participate.

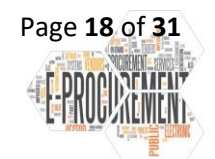

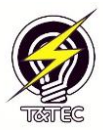

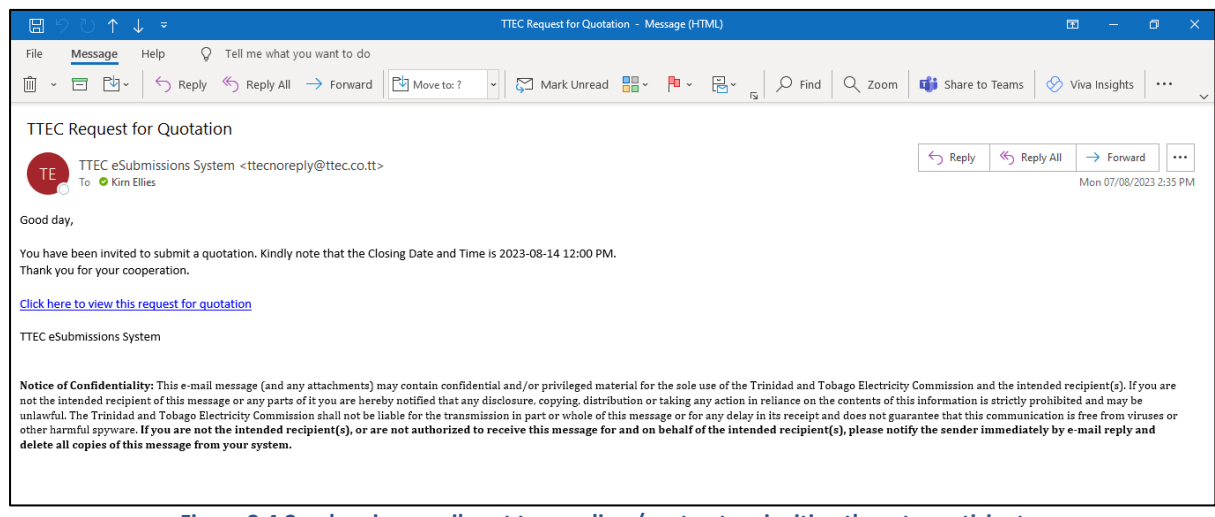

Figure 2.4.2 – showing email sent to suppliers/contractors inviting them to participate

#### 2.5 Editing a RFQ

- There are times when a RFQ may require additional information/addendums or a change in the closing date, whilst the RFQ is open for submission. The eSubmission System allows these changes to be made.
- Edits after the opening date can only be made by one of the Approvers for the specified Business Unit in the eSubmissions System.
- To edit a RFQ log in to the System.

| TTEC eSubmissions       |                                             |              | Login |
|-------------------------|---------------------------------------------|--------------|-------|
|                         | TTEC Log In (Same as Computer L<br>Username | .ogin)       |       |
|                         | Password                                    |              |       |
|                         | Log In                                      |              |       |
|                         | Figure 2.5.1 – Showing                      | Login Screen |       |
| om the RFQ landing page |                                             |              |       |
| - Select the view bu    | tton of the RFQ to be edited.               |              |       |
|                         |                                             |              |       |
|                         |                                             |              |       |
|                         |                                             |              |       |

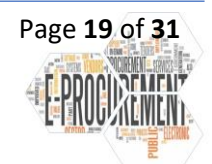

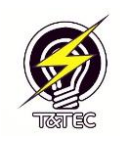

| REO ID: 29                           | View REO ID: 28                                     | [7] View         | REO ID: 27                          |                                   |  |
|--------------------------------------|-----------------------------------------------------|------------------|-------------------------------------|-----------------------------------|--|
|                                      | NIQ ID: 20                                          |                  |                                     |                                   |  |
| Status: Open & Accepting Submissions | Status: Closed & No Longer Accep                    | ting Submissions | Status: RFQ Expired                 |                                   |  |
| Business Unit: H30                   | Business Unit: H30                                  |                  | Business Unit: H30                  |                                   |  |
| Suppliers: Kirn Ellies (Supplier)    | Suppliers: Kirn Ellies (Supplier)                   |                  | Suppliers: Kirn Ellies (Supplier)   | Suppliers: Kirn Ellies (Supplier) |  |
| Evaluators: Aquina Semper-Smith      | Evaluators: Aquina Semper-Smith                     |                  | Evaluators: Aquina Semper-Smith     |                                   |  |
| RFQ ID: 26                           | View RFQ ID: 25                                     | 🖸 View           | RFQ ID: 24                          | 🖸 Viev                            |  |
| Status: RFQ Expired                  | Status: RFQ Expired                                 |                  | Status: Closed & No Longer A        | ccepting Submissions              |  |
| Business Unit: H30                   | Business Unit: H30                                  |                  | Business Unit: H30                  |                                   |  |
| Suppliers: Aquina Semper (Supplier)  | Suppliers: Kirn Ellies (Supplier), Aq<br>(Supplier) | uina Semper      | Suppliers: Aquina Semper (Supplier) |                                   |  |
| Evaluators: Kirn Ellies              |                                                     |                  | Evaluators: Kirn Ellies             |                                   |  |
|                                      | Evaluators: Kirn Ellies                             |                  |                                     |                                   |  |
|                                      |                                                     |                  |                                     |                                   |  |

| RFO ID: 29                   |                     |                         |                     | Edit |
|------------------------------|---------------------|-------------------------|---------------------|------|
| Status                       | Initiated By        | Business Unit           | Requisition Id      |      |
| Open & Accepting Submissions | Kirn Ellies         | H30                     | 0000013049          |      |
| Opening Date                 | Closing Date        | Initiated At            | Published At        |      |
| 2023-08-15 02:25 PM          | 2023-08-15 03:25 PM | 2023-08-15 02:20 PM     | 2023-08-15 02:24 PM |      |
| Description                  |                     |                         |                     |      |
| Purchase of Chair            |                     |                         |                     |      |
| RFQ Attachments              |                     |                         |                     |      |
| • <u>RFQ 5186.pdf</u>        |                     |                         |                     |      |
| Evaluators                   |                     |                         |                     |      |
| Name                         | Employee Nur        | nber                    | Department          |      |
| Aquina Semper-Smith          | 8937                |                         | Supplies            |      |
| Suppliers                    |                     |                         |                     |      |
|                              | Figure 2.5.3 – sho  | wing the selection of I | Edit                |      |
| Click "Edit"                 |                     |                         |                     |      |

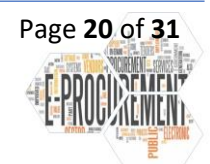

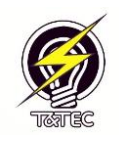

| ITEC eSubmissions New RFQ        | Suppliers           |                  |                           | Kirn Ellies 🕞 |
|----------------------------------|---------------------|------------------|---------------------------|---------------|
| Initiate RFQ                     |                     |                  |                           | Save          |
| Business Unit                    | Requisition         |                  |                           |               |
| H30                              | 00000130            | 49 - Raised 2023 | -08-10 🗸                  |               |
| Opening Date                     | Closing Date        |                  | Open For                  |               |
| 2023-08-15 02:25 PM              | 2023-08-15 03:25 PM | ✓                | 1 hour                    |               |
| Evaluators:                      |                     |                  | Suppliers:                |               |
|                                  |                     | ~                | Kirn Ellies (Supplier) ×  | ~             |
| Description                      |                     |                  |                           |               |
| Purchase of Chair                |                     |                  |                           |               |
| Attachments                      |                     |                  |                           | ,             |
|                                  |                     | Drag & Drop yo   | ur files or <u>Browse</u> |               |
| <b>⊎, RFQ 5186.pdf</b><br>719 K8 |                     |                  |                           |               |
|                                  |                     |                  |                           |               |

Figure 2.5.4 – showing the editable fields

Once "Edit" is selected the following fields can be edited.

- Closing Date users can extend the closing
- Attachments Addendums and Additional Information can be uploaded.
- **Evaluators –** New evaluators can be added and old can be removed.

#### 2.5.1 When the Closing Date is Changed.

| Initiate RFQ                               |        |        |         |          |        |       |         |                           | Save |
|--------------------------------------------|--------|--------|---------|----------|--------|-------|---------|---------------------------|------|
| Business Unit                              |        |        | Re      | quisitio | on:    |       |         |                           |      |
| H30                                        |        |        |         | 00001    | 3049 - | Raise | ed 2023 | 3-08-10 ~                 |      |
| Opening Date                               | Closin | ng Dat | e       |          |        |       |         | Open For                  |      |
| 2023-08-15 02:25 PM                        | 202    | 3-08-1 | 15 03:2 | 5 PM     |        |       | ~       | 1 hour                    |      |
| Evaluators:                                |        | ,      | Augus   | t        | 2023   | }     | >       | Suppliers:                |      |
| Aquina Semper-Smith (8937) - Dept: Supplie | Sun    | Mon    | Tue     | Wed      | Thu    | Fri   | Sat     | Kirn Ellies (Supplier) ×  | ~    |
| Description                                |        |        |         |          |        |       |         |                           |      |
| Purchase of Chair                          |        |        | 15      | 16       | 17     | 18    | 19      |                           |      |
|                                            | 20     | 21     | 22      | 23       | 24     | 25    | 26      |                           | h    |
| Attachments                                | 27     | 28     | 29      | 30       | 31     |       |         |                           |      |
|                                            |        | 4      | 5       | 6        |        | 8     | 9       | ur files or <u>Browse</u> |      |
|                                            |        | 03     | :       |          | 25     |       | PM      |                           |      |

Figure 2.5.5 – showing the changing of the closing date

- Enter the new Closing Date and Time and click Save.

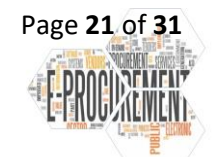

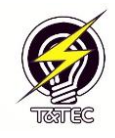

| Initiate RFQ                     |                     |                                         |            | Save |
|----------------------------------|---------------------|-----------------------------------------|------------|------|
| Business Unit                    | Requisition         |                                         |            |      |
| H30                              | 0000013             | 49 - Raised 2023-08-10                  | ~          |      |
| Opening Date                     | Closing Date        | Open For                                |            |      |
| 2023-08-15 02:25 PM              | 2023-08-15 03:30 PM | ✓ 1 hour, 5 mir                         | nutes      |      |
| Evaluators:                      |                     | Suppliers:                              |            |      |
| Aquina Semper-Smith (8937) - D   | ept: Supplies ×     | ✓ ✓ Kirn Ellies (St                     | upplier) × | ~    |
| Description                      |                     |                                         |            |      |
| Purchase of Chair                |                     |                                         |            |      |
| Purchase of Chair<br>Attachments |                     |                                         |            |      |
| Purchase of Chair Attachments    |                     | Drag & Drop your files or <u>Browse</u> | 2          |      |

Figure 2.5.6 – showing the clicking of the save button

A prompt would be received to confirm you wish to proceed.

| Initiate RFQ                       | _                          | OK Cancel                      | Save       |  |
|------------------------------------|----------------------------|--------------------------------|------------|--|
| Business Unit                      | Requisition:               |                                |            |  |
| H30                                | 0000013049 - Rais          | ed 2023-08-10 🗸                |            |  |
| Opening Date                       | Closing Date               | Open For                       |            |  |
| 2023-08-15 02:25 PM                | 2023-08-15 03:30 PM        | ✓ 1 hour, 5 minutes            |            |  |
| Evaluators:                        |                            | Suppliers:                     |            |  |
| Aquina Semper-Smith (8937) - De    | ept: Supplies ×            | Kirn Ellies (Supplier) ×       | ~          |  |
| Purchase of Chair<br>Attachments   | Drag &                     | Drop vour files or Browse      |            |  |
| <b>اللہ RFQ 5186.pdf</b><br>719 KB |                            |                                |            |  |
|                                    | Figure 2.5.7 – showing the | dialog box confirming saving o | of changes |  |

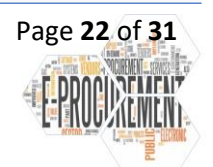

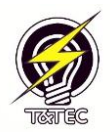

| RFQ ID: 29                                              |                                                                     |                                               | 🕈 Edit 🖪 Publish Changes 🧻 Discard Changes |
|---------------------------------------------------------|---------------------------------------------------------------------|-----------------------------------------------|--------------------------------------------|
| You have made the fo<br>suppliers.<br>• End date change | llowing unpublished changes to this RFQ<br>d to 2023-08-15 03:30 PM | after it opened. You must republish these cha | nges to make them visible to               |
| Status                                                  | Initiated By                                                        | Business Unit                                 | Requisition Id                             |
| Open & Accepting Submissions                            | Kirn Ellies                                                         | H30                                           | 0000013049                                 |
| Opening Date                                            | Closing Date                                                        | Initiated At                                  | Published At                               |
| 2023-08-15 02:25 PM                                     | 2023-08-15 03:25 PM                                                 | 2023-08-15 02:20 PM                           | 2023-08-15 02:24 PM                        |
| Description                                             |                                                                     |                                               |                                            |
| Purchase of Chair                                       |                                                                     |                                               |                                            |
| RFQ Attachments                                         |                                                                     |                                               |                                            |
| • <u>RFQ 5186.pdf</u>                                   |                                                                     |                                               |                                            |
|                                                         |                                                                     |                                               |                                            |

Figure 2.5.8 – showing saving is successful

Once all changes are made, the Approver/Publisher must Publish the changes.

An email will be sent to inform all suppliers/contractors listed once the changes are published.

#### 2.5.2 Attachments

- Attachments previously added cannot be deleted once the RFQ opens. To include a new attachment either drag and drop or browse from your computer.

| Open                         |                                    |                     |                       | ×               |
|------------------------------|------------------------------------|---------------------|-----------------------|-----------------|
| → ` ↑ 🖹 > Thi                | nis PC > Documents >               | 5 V                 |                       | ents            |
| rganize 🔻 New folde          | ler                                |                     | 811 -                 | • 🔳 🔞           |
| 🕹 Downloads 👒 ^              | Name                               | Date modified       | Туре                  | Size ^          |
| 🗄 Documents 🖈                | Rondell Thomas                     | 15/08/2023 10:32 AM | Microsoft Edge P      | 97 KB           |
| 📰 Pictures 🛛 🖈               | Rondell Thomas                     | 15/08/2023 10:32 AM | Microsoft Word D      | 43 KB           |
| ke7419 🖈                     | al Automotive King                 | 15/08/2023 9:25 AM  | Microsoft Word D      | 36 KB           |
| Purchasing 🖈                 | Invoice TATECO                     | 15/08/2023 9:24 AM  | Microsoft Edge P      | 74 KB           |
| Mandatory Docu               | 🖬 Summary Sheet for RFQ No 5181    | 14/08/2023 10:23 AM | Microsoft Excel W     | 60 KB           |
| REO Evaluation               | Emergency Procurement_             | 14/08/2023 9:33 AM  | Microsoft Excel W     | 28 KB           |
| PEO Evaluation :             | 0 PO 22080                         | 11/08/2023 9:57 AM  | Microsoft Edge P      | 5 KB            |
|                              | Emergency Procurement              | 10/08/2023 3:36 PM  | Microsoft Excel W     | 47 KB           |
| KFQ Package                  | Hexshapes                          | 10/08/2023 7:35 AM  | PNG File              | 10 KB           |
| <ul> <li>OneDrive</li> </ul> | Memo -Sample for evaluation Coteel | 09/08/2023 1:57 PM  | Microsoft Word 9      | 84 KB           |
| This DC                      | Clarification Juelz                | 09/08/2023 10:14 AM | Microsoft Edge P      | 1,774 KB        |
|                              | Π≣ Δward Letter Ramadhar<br>≪      | 09/08/2023 7·37 ΔM  | Microsoft Word D      | 121 KR *        |
| File n                       | ame:                               |                     | All files             | ×               |
| - Inc Inc                    |                                    |                     |                       | -               |
|                              |                                    |                     | Open                  | Cancel          |
|                              |                                    | 0                   | 0.0                   |                 |
|                              |                                    | Drag                | 1 & Drop your files o | r <u>Browse</u> |
|                              |                                    | _                   | _                     | _               |
| 719 KB                       | spdf                               |                     |                       |                 |
|                              |                                    |                     |                       |                 |
|                              |                                    |                     |                       |                 |
|                              | Figure                             | *** 2 F 0 _ cho     |                       |                 |
|                              | Figu                               | re 2.5.9 – sho      | wing dialog           | s box wr        |
|                              |                                    |                     |                       |                 |
|                              |                                    |                     |                       |                 |
|                              |                                    |                     |                       |                 |
|                              |                                    |                     |                       |                 |
|                              |                                    |                     |                       |                 |
|                              |                                    |                     |                       |                 |
|                              |                                    |                     |                       |                 |
|                              |                                    |                     |                       |                 |

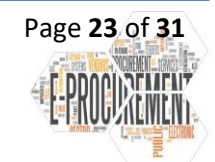

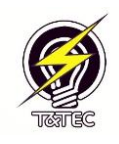

|                                           | oliers              |                                       | Kirn Ellies 🕞                 |
|-------------------------------------------|---------------------|---------------------------------------|-------------------------------|
| Initiate RFQ<br>Business Unit             | Requisition:        |                                       | 🖬 Save                        |
| H30                                       | 0000013049 -        | - Raised 2023-08-10 🗸                 |                               |
| Opening Date                              | Closing Date        | Open For                              |                               |
| 2023-08-15 02:25 PM                       | 2023-08-15 03:30 PM | ✓ 1 hour, 5 minutes                   |                               |
| Evaluators:                               |                     | Suppliers:                            |                               |
| Aquina Semper-Smith (8937) - Dept: Su     | pplies ×            | ✓ ✓ Kirn Ellies (Supplier) ×          | ~                             |
|                                           |                     |                                       |                               |
| Description<br>Purchase of Chair          |                     |                                       |                               |
| Description Purchase of Chair Attachments |                     |                                       | j,                            |
| Description Purchase of Chair Attachments | Dra                 | ag & Drop your files or <u>Browse</u> |                               |
| Description Purchase of Chair Attachments | Dra                 | ag & Drop your files or <u>Browse</u> | Upload complete<br>ap to unab |

Figure 2.5.10 – showing upload completed

- Select "Save"

| ITEC eSubmissions New RFQ                          | Suppliers sstest says                    | 11 H 1 0700                      | Kirn Ellies 🕩                  |  |
|----------------------------------------------------|------------------------------------------|----------------------------------|--------------------------------|--|
| Initiate RFQ                                       | Are you sure you want to<br>Requisition: | edit this RFQ? OK Cancel         | G Save                         |  |
| H30                                                | 0000013049 - Rai                         | sed 2023-08-10 🗸                 |                                |  |
| Opening Date                                       | Closing Date                             | Open For                         |                                |  |
| 2023-08-15 02:25 PM                                | 2023-08-15 03:30 PM                      | ✓ 1 hour, 5 minutes              |                                |  |
| Evaluators:                                        |                                          | Suppliers:                       |                                |  |
| Aquina Semper-Smith (8937) - De                    | ept: Supplies ×                          | ✓ ✓ Kirn Ellies (Supplier) ×     | ~                              |  |
| Description                                        |                                          |                                  |                                |  |
| Purchase of Chair                                  |                                          |                                  |                                |  |
|                                                    |                                          |                                  | li li                          |  |
| Attachments                                        |                                          |                                  |                                |  |
|                                                    | Drag &                                   | Drop your files or <u>Browse</u> |                                |  |
|                                                    |                                          |                                  |                                |  |
| الع Item 5502 - Books Hot Work Permit.p.<br>603 KB | df                                       |                                  | Upload complete<br>tap to undo |  |
| * RFQ 5186.pdf                                     |                                          |                                  |                                |  |
|                                                    |                                          |                                  |                                |  |

- Click "Ok"

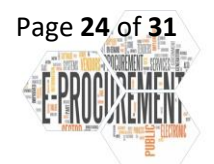

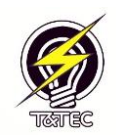

#### 2.5.3 Adding or removing Evaluator

| TTEC eSubmissions New RFQ                      | Suppliers           |                                        |            | Kirn Ellies 🕞 |
|------------------------------------------------|---------------------|----------------------------------------|------------|---------------|
| Initiate RFQ<br>Business Unit                  | Requisition:        |                                        |            | G Save        |
| H30                                            | 000001304           | - Raised 2023-08-10                    | ~          |               |
| Opening Date                                   | Closing Date        | Open For                               |            |               |
| 2023-08-15 02:25 PM                            | 2023-08-15 03:35 PM | ✓ 1 hour, 10 mi                        | inutes     |               |
| Evaluators:                                    |                     | Suppliers:                             |            |               |
| Aquina Semper-Smith (8937) - De                | pt: Supplies ×      | 🗸 🗸 Kirn Ellies (Su                    | upplier) × | ~             |
| Description<br>Purchase of Chair               |                     |                                        |            |               |
| Attachments                                    |                     |                                        |            | 10            |
|                                                | ſ                   | rag & Drop your files or <u>Browse</u> | 2          |               |
| <b>米FQ 5186.pdf</b><br>719 K8                  |                     |                                        |            |               |
| ttem 5502 - Books Hot Work Permit.p     603 K8 | if                  |                                        |            |               |

Figure 2.5.12 – showing how to remove evaluator

#### **Remove evaluator**

- Select the "x" at the end of the evaluators name to remove them.

#### Add evaluator

- Type "Evaluator Name"
- Click "Save"

| TTEC eSubmissions New RFQ                      | Suppliers Stest says | want to edit this REO?           | Kirn Ellies 🕞                         |
|------------------------------------------------|----------------------|----------------------------------|---------------------------------------|
| Initiate RFQ                                   |                      | OK Cancel                        | € Save                                |
| Business Unit                                  | Requisition:         |                                  |                                       |
| H30                                            |                      | 49 - Raised 2023-08-10 🗸         | · · · · · · · · · · · · · · · · · · · |
| Opening Date                                   | Closing Date         | Open For                         |                                       |
| 2023-08-16 09:30 AM                            | 2023-08-16 10:30 AM  | ✓ 1 hour                         |                                       |
| Evaluators:                                    |                      | Suppliers:                       |                                       |
| Aquina Semper-Smith (8937) - De                | ept: Supplies ×      | ✓ ✓                              | · ·                                   |
|                                                |                      |                                  |                                       |
| Purchase of Chair                              |                      |                                  |                                       |
|                                                |                      |                                  | h                                     |
| Attachments                                    |                      |                                  |                                       |
|                                                |                      | Drag & Drop your files or Browse |                                       |
|                                                |                      |                                  |                                       |
| Item 5502 - Books Hot Work Permit.p     603 KB | df                   |                                  |                                       |
| ★ RFQ 5186.pdf     719 K8                      |                      |                                  | <b>_</b> \$                           |
| O Type here to search                          | H 🚍 💽 🗐              | 💼 🧿 🗄 🚈 🗷 🛃 🛍 🤹                  | ● Nea ヘ 駅 (小) ENG 16/08/2023          |
|                                                |                      |                                  |                                       |

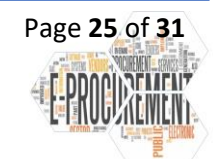

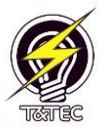

| 1 Peor X Peor X Peor X Peor                      | op X   🗅 Peop X   🗅 Peop X   🕒 Subr | ×   \$> New ×   □ KM_ ×   □ POT             | ×   [*] SKM ×   ≧ PO≠ × [*] Viev × +                                                                                                    | - 0        | ×                     |
|--------------------------------------------------|-------------------------------------|---------------------------------------------|----------------------------------------------------------------------------------------------------|------------|-----------------------|
| ← C ⊡ https:// <b>sstest</b> /rfq/RFQ/View?      | ?id=31                              | A <sub>0</sub>                              |                                                                                                    | ign in 💽 🕛 | b                     |
| TTEC eSubmissions New RFQ S                      | uppliers                            |                                             |                                                                                                    | ×          |                       |
| RFQ ID: 31                                       |                                     |                                             | Edited Succession, Succession, Successi | it         | <ul> <li>3</li> </ul> |
| Status                                           | Initiated By                        | Business Unit                               | Requisition Id                                                                                                    |            |                       |
| Open & Accepting Submissions                     | Kirn Ellies                         | H30                                         | 0000013049                                                                                                    |            |                       |
| Opening Date                                     | Closing Date                        | Initiated At                                | Published At                                                                                                    |            |                       |
| 2023-08-16 09:30 AM                              | 2023-08-16 10:30 AM                 | 2023-08-16 09:18 AM                         | 2023-08-16 09:18 AM                                                                                                    |            |                       |
| Description                                      |                                     |                                             |                                                                                                    |            |                       |
| Purchase of Chair                                |                                     |                                             |                                                                                                    |            |                       |
| <b>RFQ</b> Attachments                           |                                     |                                             |                                                                                                    |            |                       |
| Item 5502 - Books Hot Work Perm     RFQ 5186.pdf | it.pdf                              |                                             |                                                                                                    |            |                       |
| Evaluators                                       |                                     |                                             |                                                                                                    |            |                       |
| Name                                             | Employee                            | Number                                      | Department                                                                                                    | - 1        |                       |
| Aquina Semper-Smith                              | 8937                                |                                             | Supplies                                                                                                    |            |                       |
| Kirn Ellies                                      | 7419                                |                                             | Supplies                                                                                                    | . 1        | ш<br>                 |
|                                                  | = - 🧑 🚗 🔶 🌔                         |                                             |                                                                                                    | 10:15 AM   | ~~                    |
| > Type nere to search                            |                                     |                                             | ••• ·•• ·•• ·•• ·•• ·•• ·•• ·•• ·•                                                                                                    | 16/08/2023 | 21                    |
|                                                  | Figure 2.5.14                       | <ul> <li>– snowing successful sa</li> </ul> | ave                                                                                                    |            |                       |

Note: When an evaluator is added the RFQ does not need to be republished. Evaluators will receive an email when the RFQ closes.

## 2.6 Publishing Changes to a RFQ. (Publisher)

| 면 의 ♪ ↑ J. ㅋ Notification of RFQ Amendment -                                                                                                    | Message (HTML)                                                                                                    | • – • ×                                                                                          |
|----------------------------------------------------------------------------------------------------|----------------------------------------------------------------------------------------------------|--------------------------------------------------------------------------------------------------|
| File Message Help Q Tell me what you want to do                                                                                                    |                                                                                                    |                                                                                                  |
| $ \qquad \qquad \qquad \qquad \qquad \qquad \qquad \qquad \qquad \qquad \qquad \qquad \qquad \qquad \qquad \qquad \qquad \qquad \qquad$                                                                                                    | 🔁 👻 🕞 🖉 Find 🔍 Zoom 🛙 📢 Share to Te                                                                                                    | ams 🛛 🔗 Viva Insights 🛛 …                                                                        |
| Notification of RFQ Amendment                                                                                                    |                                                                                                    |                                                                                                  |
| TTEC eSubmissions System <ttecnoreply@ttec.co.tt><br/>To © Kim Ellies; \ Aquina Semper; © Arshad Hosein</ttecnoreply@ttec.co.tt>                                                                                                    | S Reply                                                                                                    | K Reply All → Forward ····<br>Tue 15/08/2023 2:45 PM                                             |
| ood day,                                                                                                    |                                                                                                    |                                                                                                  |
| ease be advised that request for quotations ID 29 was updated after opening date.<br>nank you for your cooperation.                                                                                                    |                                                                                                    |                                                                                                  |
| ick here to view this request for quotations                                                                                                    |                                                                                                    |                                                                                                  |
| IEC eSubmissions System                                                                                                    |                                                                                                    |                                                                                                  |
| It the intended recipient of this message or any parts of It you are hereby notified that any disclosure, copying, distribution a<br>lawful. The Trinidad and Tolago Electricity Commission shall not be liable for the transmission in part or whole of this mes-<br>her harmful apyware. If you are not the intended recipient(s), or are not authorized to receive this message for and or<br>elete all copies of this message from your system. | r taking any action in reliance on the contents of this information is str<br>age or for any delay in its receipt and does not guarantee that this con<br>ı behalf of the intended recipient(s), please notify the sender imm | ictly promitifed and may be<br>munication is free from vinues or<br>ediately by e-mail reply and |
| Figure 2.6.1 – showing email received b                                                                                                    | y user of changes made to RFQ                                                                                                    |                                                                                                  |
| - Select the link and you will be taken to the RFQ to                                                                                                    | be published.                                                                                                    |                                                                                                  |
|                                                                                                    |                                                                                                    |                                                                                                  |

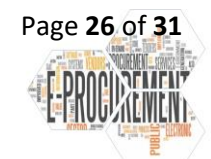

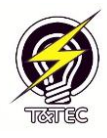

| TEC eSubm         | issions New RFQ Su                                        | Ippliers                                                            |                                                | Kirn Ellies                             |
|-------------------|-----------------------------------------------------------|---------------------------------------------------------------------|------------------------------------------------|-----------------------------------------|
| RFQ ID            | : 29                                                      |                                                                     |                                                | Edit 🗖 Publish Changes 🧻 Discard Change |
|                   | You have made the fol<br>suppliers.<br>• End date changed | llowing unpublished changes to this RFQ<br>d to 2023-08-15 03:30 PM | after it opened. You must republish these char | nges to make them visible to            |
| Status            |                                                           | Initiated By                                                        | Business Unit                                  | Requisition Id                          |
| Open & Acc        | cepting Submissions                                       | Kirn Ellies                                                         | H30                                            | 0000013049                              |
| Opening           | Date                                                      | Closing Date                                                        | Initiated At                                   | Published At                            |
| 2023-08-15        | 02:25 PM                                                  | 2023-08-15 03:25 PM                                                 | 2023-08-15 02:20 PM                            | 2023-08-15 02:24 PM                     |
| Descript          | tion                                                      |                                                                     |                                                |                                         |
| Purchase of       | Chair                                                     |                                                                     |                                                |                                         |
| RFQ Att           | achments                                                  |                                                                     |                                                |                                         |
| • <u>RFQ 5186</u> | 5.pdf                                                     |                                                                     |                                                |                                         |
| Evaluato          | ors                                                       |                                                                     |                                                |                                         |
|                   |                                                           |                                                                     |                                                | _                                       |

#### - Review changes made once okay click "Publish Changes"

| RFQ ID: 29                   |                     |                     | 🖍 Edit              |
|------------------------------|---------------------|---------------------|---------------------|
| Status                       | Initiated By        | Business Unit       | Requisition Id      |
| Open & Accepting Submissions | Kirn Ellies         | H30                 | 0000013049          |
| Opening Date                 | Closing Date        | Initiated At        | Published At        |
| 2023-08-15 02:25 PM          | 2023-08-15 03:30 PM | 2023-08-15 02:20 PM | 2023-08-15 02:43 PM |
| Description                  |                     |                     |                     |
| Purchase of Chair            |                     |                     |                     |
| RFQ Attachments              |                     |                     |                     |
| • <u>RFQ 5186.pdf</u>        |                     |                     |                     |
| Evaluators                   |                     |                     |                     |
| Name                         | Employe             | ee Number           | Department          |
| Aquipa Sompor Smith          | 8937                |                     | Supplies            |

#### Figure 2.6.3 – showing republish successful

Once published an email will be sent to both internal users and the suppliers/contractors indicating that the closing date has been changed.

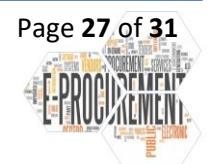

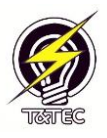

| <sup>1</sup> □ □ □ □ □ □ □ □ □ □ □ □ □ □ □ □ □ □ □                                                                                                    | • • • ×                                                                                                    |
|----------------------------------------------------------------------------------------------------|----------------------------------------------------------------------------------------------------|
| File Message Help 🛇 Tell me what you want to do                                                                                                    |                                                                                                    |
| $\boxed{\square} ~ \boxdot ~ \boxdot ~ \bowtie ~ \swarrow ~ Reply ~ () Reply All \rightarrow Forward \boxed{\boxdot} Move to: ? ~ \Box ~ Mark Unread \underset{\square}{\blacksquare} ~ \blacksquare ~ \underset{\square}{\blacksquare} ~ \underset{\square}{\blacksquare} ~ \underset{\blacksquare}{\blacksquare} ~ \underset{\blacksquare}{\blacksquare} $ | 📫 Share to Teams 🔗 Viva Insights 😽 🗸                                                                                                    |
| Notification of RFQ Amendment                                                                                                    |                                                                                                    |
| TIEC eSubmissions System <ttecnoreply@ttec.co.tt><br/>To • Kirn Ellies</ttecnoreply@ttec.co.tt>                                                                                                    | ← Reply ← Reply All → Forward ····<br>Tue 15/08/2023 3:30 PM                                                                                                    |
| Good day,                                                                                                    |                                                                                                    |
| Please note that this request for quotation has been updated. Kindly also note that the Closing Date and Time is now 2023-08-15 03:35 PM. Thank you for your cooperation.                                                                                                    |                                                                                                    |
| Click here to view this request for guotation                                                                                                    |                                                                                                    |
| TTEC eSubmissions System                                                                                                    |                                                                                                    |
| Notice of Confidentiality: This e-mail message (and any attachments) may contain confidential and/or privileged material for the sole use of the Trinidad and Tobago Electricity<br>not the intended recipient of this message or any parts of it you are hereby notified that any disclosure, copying, distribution or taking any action in reliance on the contents of th<br>unlawful. The Trinidad and Tobago Electricity Commission shall not be liable for the transmission in part or whole of this message or for any delay in its receipt and does not gue<br>other harmful spyware. If you are not the intended recipient(s), or are not authorized to receive this message for and on behalf of the intended recipient(s), please not<br>delete all copies of this message from your system.                                                                                                    | <sup>7</sup> Commission and the intended recipient(s). If you are<br>is information is strictly prohibited and may be<br>rantee that this communication is free from viruses or<br>ify the sender immediately by e-mail reply and |
|                                                                                                    |                                                                                                    |
|                                                                                                    |                                                                                                    |
|                                                                                                    |                                                                                                    |

Figure 2.6.4 – showing email sent to suppliers/contractors that there has been a change to the RFQ

| Hestage Help Tell me what you want to do     Tell me what you want to do     Tell me want you want to do     Tell me want you want to do     Tell me want you want to do     Tell me want you want to the transmission in a period want do what the second want to be intended recipient(4), please notify the sender immediately by e-mail reply and     tere all copies of this message from your system.                                                                                                    | ¶90 <b>↑↓</b> =                                                                                                    |                                                                                                    |                                                                       |                                                          | Notification of RFC                                            | Amendment                                           | - Message (                                | HTML)                                    |                                                   |                                                     |                                                        |                 |                                                | -                                       | o x           |
|----------------------------------------------------------------------------------------------------|----------------------------------------------------------------------------------------------------|----------------------------------------------------------------------------------------------------|-----------------------------------------------------------------------|----------------------------------------------------------|----------------------------------------------------------------|-----------------------------------------------------|--------------------------------------------|------------------------------------------|---------------------------------------------------|-----------------------------------------------------|--------------------------------------------------------|-----------------|------------------------------------------------|-----------------------------------------|---------------|
| I I I I I I I I I I I I I I I I I I I                                                                                                    | le Message Help                                                                                                    | Q Tell me what y                                                                                         | ou want to do                                                         |                                                          |                                                                |                                                     |                                            |                                          |                                                   |                                                     |                                                        |                 |                                                |                                         |               |
| Notification of RFQ Amendment  The c Submissions System < the concept/g@thecc.o.tt>  The C submissions System < the concept/g@thecc.o.tt>  The t Submissions System < the concept/g@thecc.o.tt> The t Submissions System < the concept/g@thecc.o.tt> The t Submissions System < the concept/g@thecc.o.tt> The t Submissions System < the concept/g@thecc.o.tt> The t Submissions System < the concept/g@thecc.o.tt> The t Submissions System < the concept/g@thecc.o.tt> The t Submissions System < the concept/g@thecc.o.tt> The t Submissions System < the concept/g@thecc.o.tt> The t Submissions System < the concept/g@thecc.o.tt> The t Submissions System < the concept/g@thecc.o.tt> The to view this request for quotations is the concept/g@thecc.o.tt> The to submissions System                                                                                                    | • 🗖 🗳 -   5                                                                                                    | Reply 🖔 Reply All                                                                                        | $\rightarrow$ Forward                                                 | Move to: ?                                               | 🗸 🔀 Mark U                                                     | Inread                                              | - <b>P</b> -                               | ₽×_                                      | ,○ Find                                           | Q zoom                                              | 🖬 🖬 Share                                              | to Teams        | 🔗 Viva                                         | Insights                                |               |
| The CeSubmissions System <teenoreply@tecco.nt><br/>To • Kim Ellies Aquina Semper, • Archad Hosein<br/>To • Kim Ellies Aquina Semper, • Archad Hosein<br/>To • Stim Ellies Aquina Semper, • Archad Hosein<br/>To • Stim Plane Aquina Semper, • Archad Hosein<br/>To • Stim Plane Aquina Semper, • Archad Hosein<br/>To • Stim Plane Aquina Semper, • Archad Hosein<br/>To • Stim Plane Aquina Semper, • Archad Hosein<br/>To • Stim Plane Aquina Semper, • Archad Hosein<br/>To • Stim Plane Aquina Aguina Aguina A</teenoreply@tecco.nt> | Intification of REC                                                                                                    | Amondmont                                                                                                |                                                                       |                                                          |                                                                |                                                     |                                            | 12                                       |                                                   |                                                     |                                                        |                 |                                                |                                         |               |
| The Submission System (theoreply@theccut/                                                                                                    |                                                                                                    | Amenument                                                                                                |                                                                       |                                                          |                                                                |                                                     |                                            |                                          |                                                   |                                                     | ← Repl                                                 | / ( Re          | olv All                                        | Forward                                 |               |
| ease be advised that request for quotations ID 29 was updated after opening date.<br>hank you for your cooperation.<br>ick here to view this request for quotations<br>iEC eSubmissions System<br>stice of Confidentiality: This e-mail message (and any attachments) may contain confidential and/or privileged material for the sole use of the Trinidad and Tobago Electricity Commission and the intended recipient(s). If you are<br>t the intended recipient of this message (and any attachments) may contain confidential and/or privileged material for the sole use of the Trinidad and Tobago Electricity Commission and the intended recipient(s). If you are<br>t the intended recipient of this message or any parts of it you are hereby notified that any disclosure. copying, distribution or taking any action in reliance on the contents of this information is strictly prolibited and may be<br>lawful. The Trinidad and Tobago Electricity Commission shall not be liable for the transmission in part or or whole of this message or for any deal in its receip that does not guarantee that this communication is free from viruses or<br>her harmful spyware. If you are not the intended recipient(s), or are not authorized to receive this message for and on behalf of the intended recipient(s), please notify the sender immediately by e-mail reply and<br>she all copies of this message from your system.                                                                                                    | To Kirn Ellies; O                                                                                                    | Ins System <ttecnore<br>Aquina Semper; 🛛 Arshad</ttecnore<br>                                            | ply@ttec.co.tt><br>Hosein                                             |                                                          |                                                                |                                                     |                                            |                                          |                                                   |                                                     |                                                        |                 | Tu                                             | ie 15/08/20                             | 23 3:30 PM    |
| ease be advised that request for quotations ID 29 was updated after opening date.<br>hank you for your cooperation.<br>Ick here to view this request for quotations<br>TCC eSubmissions System<br>Stice of Confidentiality: This e-mail message (and any attachments) may contain confidential and/or privileged material for the sole use of the Trinidad and Tobago Electricity Commission and the intended recipient(a). If you are<br>it the intended recipient of this message or any parts of it you are hereby notified that any disclosure, copying, distribution or taking any action in reliance on the contents of this information is strictly prohibited and may be<br>lawful. The Trinidad and Tobago Electricity Commission shall not be liable for the transmission in part or whole of this message or for any delay in its receipt and does not guarante that this communication is free from viruses or<br>her harmful supvare. Hyou are not the intended recipient(a), or are not authorized to receive this message for and on behalf of the intended recipient(a), please notify the sender immediately by e-mail reply and<br>slete all copies of this message from your system.                                                                                                    | od day,                                                                                                    |                                                                                                    |                                                                       |                                                          |                                                                |                                                     |                                            |                                          |                                                   |                                                     |                                                        |                 |                                                |                                         |               |
| iank you for your cooperation.<br>iack here to view this request for quotations<br>TEC eSubmissions System<br>patice of Confidentiality: This e-mail message (and any attachments) may contain confidential and/or privileged material for the sole use of the Trinidad and Tobago Electricity Commission and the intended recipient(a). If you are<br>it the Intended recipient of this message or any parts of it you are hereby notified that any disclosure, copying, distribution or taking any action in reliance on the contents of this information is strictly prohibited and may be<br>lawful. The Trinidad and Tobago Electricity Commission shall not be liable for the transmission in part or whole of this message or for any delay in its receiper and dees not guarante that this communication is free from viruee or<br>her harmful spyware. If you are not the intended recipient(a), or are not authorized to receive this message for and on behalf of the intended recipient(c), please notify the sender immediately by e-mail reply and<br>lete all copies of this message from your system.                                                                                                    | ase be advised that reque                                                                                                 | st for quotations ID 29 ،                                                                                | vas updated after o                                                   | pening date.                                             |                                                                |                                                     |                                            |                                          |                                                   |                                                     |                                                        |                 |                                                |                                         |               |
| Ec Submissions System  Sitee of Confidentiality: This e-mail message (and any attachments) may contain confidential and/or privileged material for the sole use of the Trinidad and Tobago Electricity Commission and the intended recipient(s). If you are the intended recipient of this message or any parts of it you are hereby notified that any disclorure, copying, distribution or taking any action in reliance on the contents of this information is strictly prohibited and may be lawful. The Trinidad and Tobago Electricity Commission shall not be liable for the transmission in part or whole of this message or any parts of it you are not authorized to receive this message or and on behalf of the intended recipient(s), please notify the sender immediately by e-mail reply and lete all copies of this message from your system.                                                                                                    | ank you for your cooperati                                                                                                | on.                                                                                                    |                                                                       |                                                          |                                                                |                                                     |                                            |                                          |                                                   |                                                     |                                                        |                 |                                                |                                         |               |
| TEC eSubmissions System  botice of Confidentiality: This e-mail message (and any attachments) may contain confidential and/or privileged material for the sole use of the Trinidad and Tobago Electricity Commission and the intended recipient(s). If you are to the intended recipient of this message or any parts of it you are hereby notified that any disclosure, copying, distribution or taking any action in reliance on the contents of this information is strictly prohibited and may be lawful. The Trinidad and Tobago Electricity Commission shall not be liable for the transmission in part or whole of this message or for any delay in its receipt and does not guarantee that this communication is free from virues or her harmful approxer. (You are not the intended recipient(s), or are not authorized to receive this message for and on behalf of the intended recipient(s), please notify the sender immediately by e-mail reply and elete all copies of this message from your system.                                                                                                    | ck here to view this reques                                                                                               | t for quotations                                                                                         |                                                                       |                                                          |                                                                |                                                     |                                            |                                          |                                                   |                                                     |                                                        |                 |                                                |                                         |               |
| otice of Confidentiality: This e-mail message (and any attachments) may contain confidential and/or privileged material for the sole use of the Trinidad and Tobago Electricity Commission and the intended recipient(s). If you are<br>to the intended recipient of this message or any parts of it you are hereby notified that any disclosure, copying, distribution or taking any action in reliance on the contents of this information is strictly prohibited and may be<br>lawful. The Trinidad and Tobago Electricity Commission shall not be liable for the transmission in part or whole of this message or for any delay in its receipt and does not guarantee that this communication is free from virues or<br>her harmful synware. (You are not the intended recipient(s), or are not authorized to receive this message for and on behalf of the intended recipient(s), please notify the sender immediately by e-mail reply and<br>slete all copies of this message from your system.                                                                                                    | EC eSubmissions System                                                                                                    |                                                                                                    |                                                                       |                                                          |                                                                |                                                     |                                            |                                          |                                                   |                                                     |                                                        |                 |                                                |                                         |               |
|                                                                                                    | the intended recipient of it<br>lawful. The Trinidad and To<br>en harmful apyware. If you<br>lete all copies of this mess | is message or any parts<br>vago Electricity Commiss:<br>ure not the intended re<br>age from your system. | of it you are hereby<br>ion shall not be liab<br>cipient(s), or are n | otified that any<br>e for the transm<br>ot authorized to | disclosure, copying<br>ssion in part or wh<br>receive this mes | , distribution<br>iole of this me<br>sage for and c | or taking ar<br>sage or for<br>in behalf o | y action in<br>any delay i<br>the intend | reliance on ti<br>n its receipt a<br>led recipien | he contents of<br>and does not g<br>t(s), please no | this informatio<br>larantee that ti<br>otify the sende | n is strictly p | rohibited an<br>cation is free<br>ely by e-mai | ıd may be<br>e from viru<br>il reply an | ises or<br>ad |
|                                                                                                    |                                                                                                    |                                                                                                    |                                                                       |                                                          |                                                                |                                                     |                                            |                                          |                                                   |                                                     |                                                        |                 |                                                |                                         |               |
|                                                                                                    |                                                                                                    |                                                                                                    |                                                                       |                                                          |                                                                |                                                     |                                            |                                          |                                                   |                                                     |                                                        |                 |                                                |                                         |               |
|                                                                                                    |                                                                                                    |                                                                                                    |                                                                       |                                                          |                                                                |                                                     |                                            |                                          |                                                   |                                                     |                                                        |                 |                                                |                                         |               |
|                                                                                                    |                                                                                                    |                                                                                                    |                                                                       |                                                          |                                                                |                                                     |                                            |                                          |                                                   |                                                     |                                                        |                 |                                                |                                         |               |
|                                                                                                    |                                                                                                    |                                                                                                    |                                                                       |                                                          |                                                                |                                                     |                                            |                                          |                                                   |                                                     | /                                                      | /               | $\searrow$                                     |                                         |               |
|                                                                                                    |                                                                                                    |                                                                                                    |                                                                       |                                                          |                                                                |                                                     |                                            |                                          |                                                   |                                                     |                                                        |                 | $\sim$                                         | $\leq$                                  |               |
|                                                                                                    |                                                                                                    |                                                                                                    |                                                                       |                                                          |                                                                |                                                     |                                            |                                          |                                                   | $\sim$                                              |                                                        |                 |                                                |                                         | /             |
|                                                                                                    |                                                                                                    |                                                                                                    |                                                                       |                                                          |                                                                |                                                     |                                            |                                          |                                                   |                                                     |                                                        |                 |                                                |                                         |               |

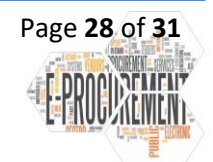

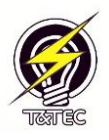

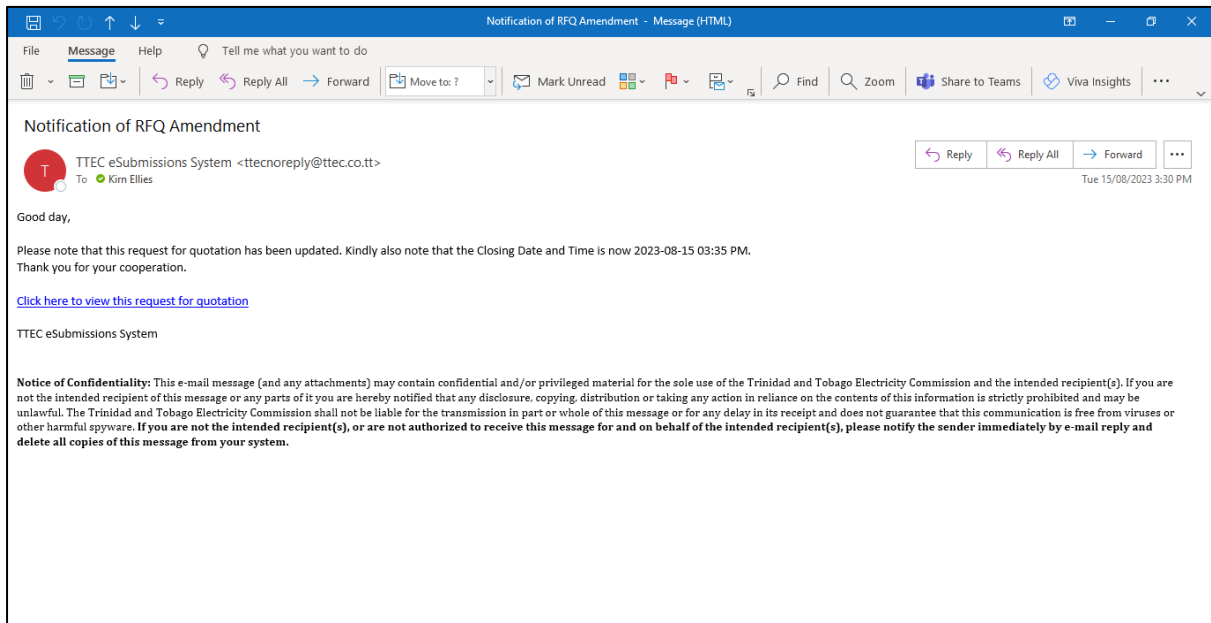

Figure 2.6.6 – showing notification sent to supplier/contractors when closing date changed

#### 2.7 Closing of RFQ

Once the closing date and time arrives, the internal User will no longer be able to alter the RFQ, they would also receive an email notification that the RFQ is now closed.

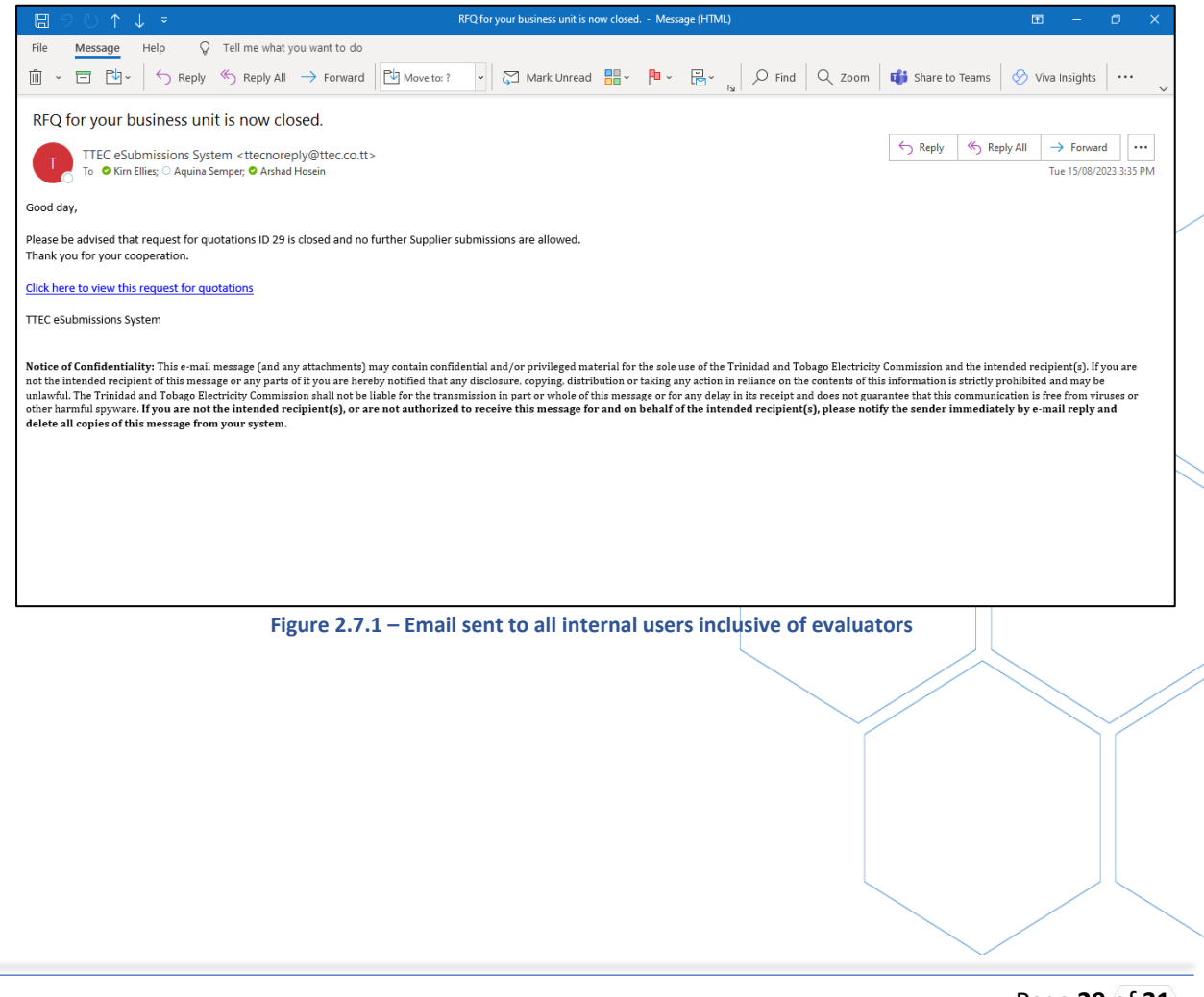

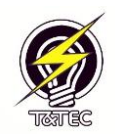

### 2.8 Viewing Quotations after RFQ Closes

Once a RFQ closes an email notification will be sent to all users listed in the Evaluator field

| TTEC eSubmissions                                                                           | lew RFQ Suppliers       |                     |                     |                    | Kirn Ellies (+ |
|---------------------------------------------------------------------------------------------|-------------------------|---------------------|---------------------|--------------------|----------------|
| RFQ ID: 29                                                                                  |                         |                     |                     |                    |                |
| Status                                                                                      | In                      | itiated By          | Business Unit       | Requis             | sition Id      |
| Closed & No Longer Acc<br>Submissions                                                       | epting k                | (im Ellies          | H30                 | 000001             | 3049           |
| Opening Date and                                                                            | Time Cl                 | osing Date and Time | Initiated At        | Publis             | hed At         |
| 2023-08-15 02:25 PM                                                                         | 2                       | 2023-08-15 03:35 PM | 2023-08-15 02:20 PM | 2023-0             | 8-15 03:27 PM  |
| Description                                                                                 |                         |                     |                     |                    |                |
| Purchase of Chair                                                                           |                         |                     |                     |                    |                |
| RFQ Attachmer <ul> <li><u>RFQ 5186.pdf</u></li> <li><u>Item 5502 - Books Hor</u></li> </ul> | ts<br>: Work Permit.pdf |                     |                     |                    |                |
| Evaluators                                                                                  |                         |                     |                     |                    |                |
| Name                                                                                        |                         | Employee N          | umber               | Departme           | ent            |
| Aquina Semper-Smith                                                                         |                         | 8937                |                     | Supplies           |                |
| Suppliers                                                                                   |                         |                     |                     |                    |                |
| Company Name                                                                                | Email                   | Contacted?          | Submitt             | ed? Number of File | s Submitted    |
| Kirn Ellies (Supplier)                                                                      | kellies@tteo            |                     | PM No               | N/A                |                |
|                                                                                             |                         |                     |                     |                    |                |

#### Figure 2.8.1 – showing evaluators entered on RFQ

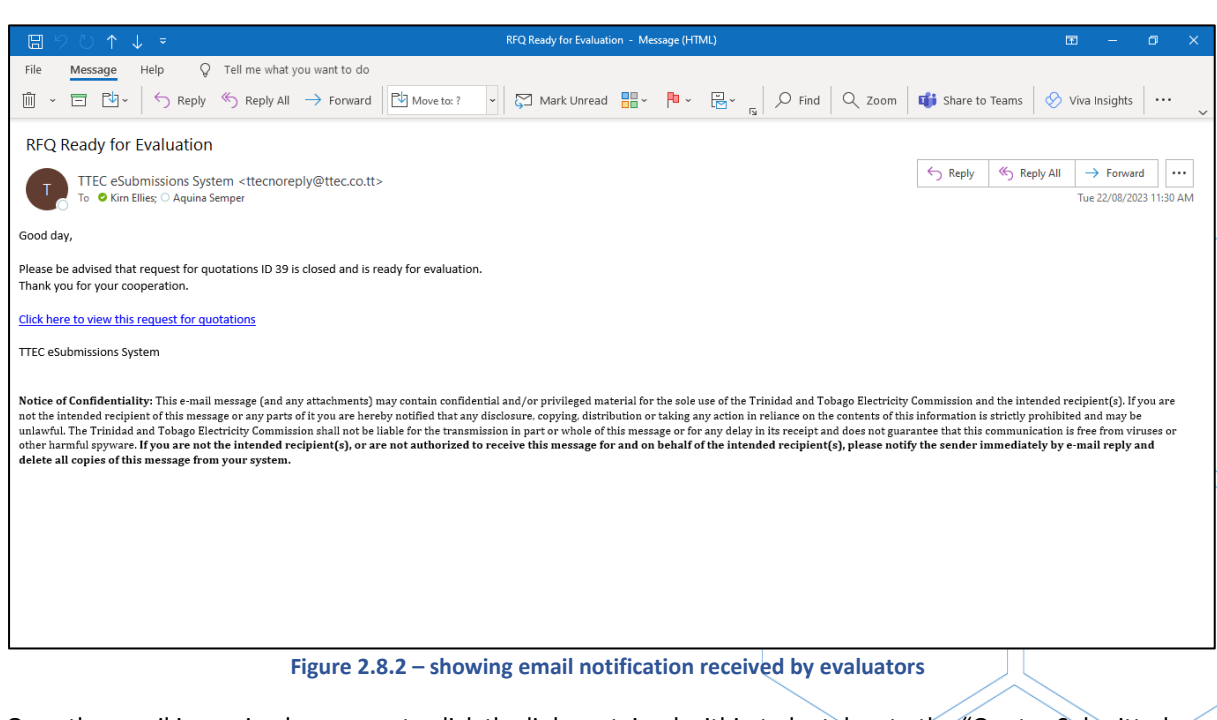

Once the email is received users are to click the link contained within to be taken to the "Quotes Submitted Page."

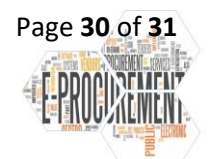

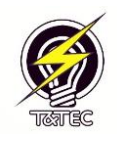

| TTEC eSubmissions New RFQ Suppliers                                              | Kirn Ellies 🕻 🔶 |
|----------------------------------------------------------------------------------|-----------------|
| Quotes submitted for RFQ ID: 39<br>Kirn Ellies (Supplier)<br>No quote submitted. |                 |
| View RFQ Details                                                                 |                 |
|                                                                                  |                 |
|                                                                                  |                 |
|                                                                                  |                 |
|                                                                                  |                 |

## Figure 2.8.3 – showing quotes submitted page

From this page users would be able to view and access suppliers bid submissions.

- Click the "View RFQ Details" to view the RFQ.

|                                               |                       | Kim           | Ellies L+ |
|-----------------------------------------------|-----------------------|---------------|-----------|
| Quotes submitted for RFQ I                    | D: 39                 |               |           |
| Kirn Ellies (Supplier)<br>No quote submitted. |                       |               |           |
| RFQ Details                                   |                       |               |           |
| Status                                        | Initiated By          | Business Unit |           |
| Closed & No Longer Accepting Submissions      | Kim Ellies            | НЗО           |           |
| Opening Date and Time                         | Closing Date and Time |               |           |
| 2023-08-22 09:35 AM                           | 2023-08-22 11:30 AM   |               |           |
| Description                                   |                       |               |           |
| The Purchase of Chairs                        |                       |               |           |
| Evaluators                                    |                       |               |           |
| Name                                          | Employee Number       | Department    |           |
| Kirn Ellies                                   | 7419                  | Supplies      |           |
| Aquina Semper-Smith                           | 8937                  | Supplies      |           |
|                                               |                       |               |           |
|                                               |                       |               |           |